# Copeland Scroll<sup>®</sup> Outdoor Condensing Unit Installation and reference manual

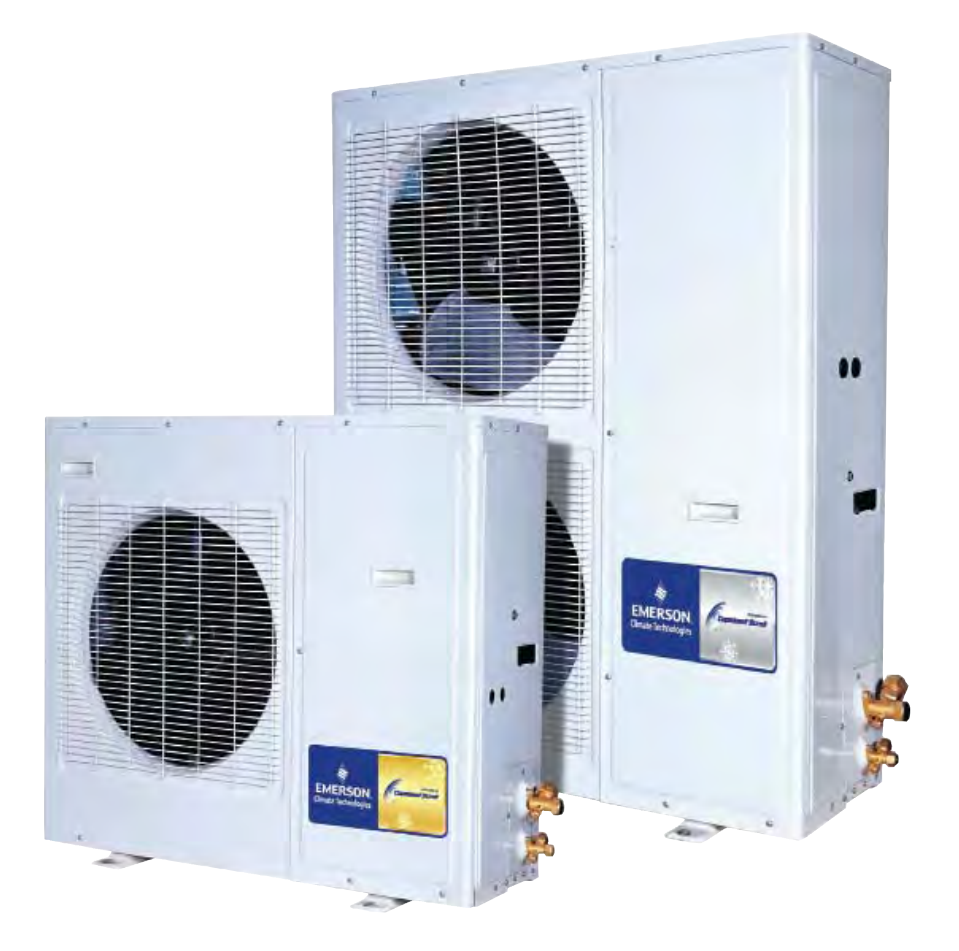

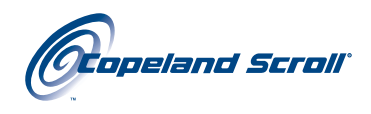

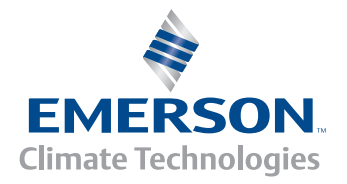

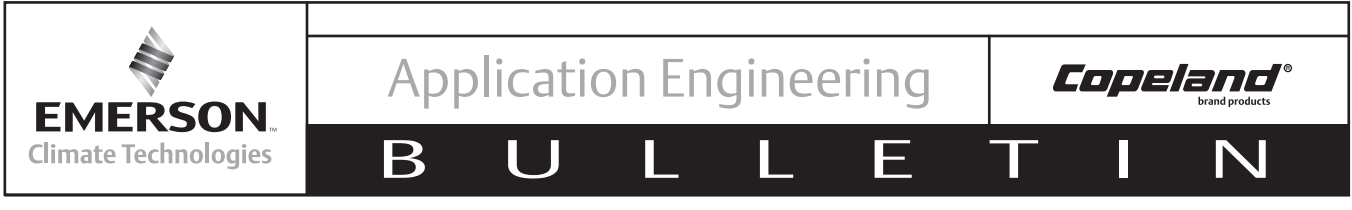

October 2011

## Copeland Scroll<sup>®</sup> Outdoor Condensing Unit

| TABLE OF | CONTENTS |
|----------|----------|
|----------|----------|

| Introduction                                                                                                    | 2                                                                                                    |
|----------------------------------------------------------------------------------------------------|----------------------------------------------------------------------------------------------------|
| Nomenclature/Features                                                                                                    | 2                                                                                                    |
| Performance Data                                                                                                    | 2                                                                                                    |
| Electrical/Physical Data/Sound Data/BOM Details                                                                                                    | 2                                                                                                    |
| Generator Requirements                                                                                                    | 2                                                                                                    |
| Physical Dimensions                                                                                                    | 2                                                                                                    |
| Installation/Piping Instructions                                                                                                    | 2                                                                                                    |
| Condensing Unit Operational Control                                                                                                    | 3                                                                                                    |
| Control Features                                                                                                    | 3                                                                                                    |
| Fresh Start Program                                                                                                    | 3                                                                                                    |
| Stop Program                                                                                                    | 3<br>2                                                                                                    |
| Compressor Phase Reversal                                                                                                    | 3                                                                                                    |
| Loss of Phase Protection                                                                                                    | 3                                                                                                    |
| Motor Current Overload                                                                                                    | 4                                                                                                    |
| Non-Adjustable High and Low Pressure Switches                                                                                                    | 4                                                                                                    |
| Non-Adjustable High Pressure Control                                                                                                    | 4                                                                                                    |
| Adjustable Low Pressure Switch                                                                                                    | 4                                                                                                    |
| Liquid Floodback Protection                                                                                                    | 4                                                                                                    |
| Crankcase Heater                                                                                                    | 4                                                                                                    |
| Condenser Fan Speed Control                                                                                                    | 4                                                                                                    |
|                                                                                                    |                                                                                                    |
| Enhanced Vapor Injection (EVI) Control                                                                                                    | 4                                                                                                    |
| Enhanced Vapor Injection (EVI) Control<br>Electronic Expansion Value (EXV)                                                                                                    | 4<br>4                                                                                                    |
| Enhanced Vapor Injection (EVI) Control<br>Electronic Expansion Value (EXV)<br>TXV selection.                                                                                                    | 4<br>4<br>5                                                                                                 |
| Enhanced Vapor Injection (EVI) Control<br>Electronic Expansion Value (EXV)<br>TXV selection<br>Other Inputs to the Control Board                                                                                                    | 4<br>5<br>5                                                                                                 |
| Enhanced Vapor Injection (EVI) Control<br>Electronic Expansion Value (EXV)<br>TXV selection<br>Other Inputs to the Control Board<br>Customer Supplied Control (Thermostat)                                                                                                    | 4<br>5<br>5<br>5                                                                                            |
| Enhanced Vapor Injection (EVI) Control<br>Electronic Expansion Value (EXV)<br>TXV selection<br>Other Inputs to the Control Board<br>Customer Supplied Control (Thermostat)<br>Other Outputs from the Control Board<br>Defrost Control Board                                                                                                    | 4<br>5<br>5<br>5<br>5                                                                                       |
| Enhanced Vapor Injection (EVI) Control<br>Electronic Expansion Value (EXV)                                                                                                    | 4<br>5<br>5<br>5<br>5<br>5                                                                                  |
| Enhanced Vapor Injection (EVI) Control<br>Electronic Expansion Value (EXV)<br>TXV selection<br>Other Inputs to the Control Board<br>Customer Supplied Control (Thermostat)<br>Other Outputs from the Control Board<br>Defrost Control Board<br>Evaporator Fan Control<br>Diagnostic Display Board                                                                                                    | 4<br>5<br>5<br>5<br>5<br>5<br>5                                                                             |
| Enhanced Vapor Injection (EVI) Control<br>Electronic Expansion Value (EXV)<br>TXV selection<br>Other Inputs to the Control Board<br>Customer Supplied Control (Thermostat)<br>Other Outputs from the Control Board<br>Defrost Control Board<br>Evaporator Fan Control<br>Diagnostic Display Board<br>Short Cycle Protection Option                                                                                                    | 4<br>5<br>5<br>5<br>5<br>5<br>5<br>5                                                                        |
| Enhanced Vapor Injection (EVI) Control<br>Electronic Expansion Value (EXV)<br>TXV selection<br>Other Inputs to the Control Board<br>Customer Supplied Control (Thermostat)<br>Other Outputs from the Control Board<br>Defrost Control Board<br>Evaporator Fan Control.<br>Diagnostic Display Board<br>Short Cycle Protection Option<br>System Diagnostics/Troubleshooting Information (Table 9)                                                                                                    | 4<br>5<br>5<br>5<br>5<br>5<br>5<br>5<br>5<br>5                                                              |
| Enhanced Vapor Injection (EVI) Control<br>Electronic Expansion Value (EXV)                                                                                                    | 4<br>5<br>5<br>5<br>5<br>5<br>5<br>5<br>5<br>5<br>5<br>5<br>15                                              |
| Enhanced Vapor Injection (EVI) Control<br>Electronic Expansion Value (EXV)                                                                                                    | 4<br>5<br>5<br>5<br>5<br>5<br>5<br>5<br>5<br>5<br>15                                                        |
| Enhanced Vapor Injection (EVI) Control<br>Electronic Expansion Value (EXV)<br>TXV selection<br>Other Inputs to the Control Board<br>Customer Supplied Control (Thermostat)<br>Other Outputs from the Control Board<br>Defrost Control Board<br>Evaporator Fan Control<br>Diagnostic Display Board<br>Short Cycle Protection Option<br>System Diagnostics/Troubleshooting Information (Table 9)<br>Sensor Information (Table 10)<br>Wiring Diagrams<br>XJAM/XJAL Single Fan CEV-002 and -012 Models                                                                                                    | 4<br>5<br>5<br>5<br>5<br>5<br>5<br>5<br>5<br>15<br>18                                                       |
| <ul> <li>Enhanced Vapor Injection (EVI) Control</li></ul>                                                                                                    | 4<br>5<br>5<br>5<br>5<br>5<br>5<br>5<br>5<br>15<br>18<br>118<br>21<br>22                                    |
| <ul> <li>Enhanced Vapor Injection (EVI) Control</li></ul>                                                                                                    | 4<br>5<br>5<br>5<br>5<br>5<br>5<br>5<br>5<br>5<br>15<br>15<br>18<br>18<br>18<br>21<br>23                    |
| <ul> <li>Enhanced Vapor Injection (EVI) Control</li></ul>                                                                                                    | 4<br>5<br>5<br>5<br>5<br>5<br>5<br>5<br>5<br>5<br>15<br>18<br>18<br>21<br>23<br>23<br>23                    |
| <ul> <li>Enhanced Vapor Injection (EVI) Control</li></ul>                                                                                                    | 4<br>5<br>5<br>5<br>5<br>5<br>5<br>5<br>5<br>5<br>15<br>18<br>12<br>21<br>23<br>24<br>23<br>24<br>25        |
| <ul> <li>Enhanced Vapor Injection (EVI) Control</li> <li>Electronic Expansion Value (EXV)</li> <li>TXV selection</li> <li>Other Inputs to the Control Board</li> <li>Customer Supplied Control (Thermostat)</li> <li>Other Outputs from the Control Board</li> <li>Defrost Control Board</li> <li>Evaporator Fan Control.</li> <li>Diagnostic Display Board</li> <li>Short Cycle Protection Option</li> <li>System Diagnostics/Troubleshooting Information (Table 9)</li> <li>Sensor Information (Table 10)</li> <li>Wiring Diagrams</li> <li>XJAM/XJAL Single Fan CFV-002 and -012 Models.</li> <li>XJAM/XJAL Single Fan CFV-002 and -012 Models.</li> <li>XJAM/XJAL Single Fan CFV-022 Models.</li> <li>XJAM/XJAL Single Fan CFV-022 Models.</li> <li>XJAM/XJAL Single Fan CFV-022 Models.</li> <li>XJAM/XJAL Dual Fan CFV-022 Models.</li> <li>XJAM/XJAL Dual Fan CFV-022 Models.</li> <li>XJAM/XJAL Dual Fan CFV-022 Models.</li> <li>XJAM/XJAL Dual Fan CFV-022 Models.</li> <li>XJAM/XJAL Dual Fan CFV-022 Models.</li> <li>XJAM/XJAL Dual Fan CFV-022 Models.</li> <li>XJAM/XJAL Dual Fan CFV-022 Models.</li> <li>XJAM/XJAL Dual Fan CFV-022 Models.</li> <li>XJAM/XJAL Dual Fan CFV-022 Models.</li> <li>XJAM/XJAL Dual Fan CFV-022 Models.</li> <li>XJAM/XJAL Dual Fan CFV-022 Models.</li> <li>XJAM/XJAL Dual Fan CFV-022 Models.</li> <li>XJAM/XJAL Dual Fan CFV-022 Models.</li> </ul>                                                                                                    | 4<br>5<br>5<br>5<br>5<br>5<br>5<br>5<br>5<br>15<br>15<br>18<br>18<br>21<br>22<br>23<br>24<br>25<br>26<br>27 |
| <ul> <li>Enhanced Vapor Injection (EVI) Control<br/>Electronic Expansion Value (EXV)<br/>TXV selection.</li> <li>Other Inputs to the Control Board<br/>Customer Supplied Control (Thermostat)</li> <li>Other Outputs from the Control Board.<br/>Defrost Control Board<br/>Evaporator Fan Control.</li> <li>Diagnostic Display Board</li> <li>Short Cycle Protection Option</li> <li>System Diagnostics/Troubleshooting Information (Table 9)</li> <li>Sensor Information (Table 10).</li> <li>Wiring Diagrams<br/>XJAM/XJAL Single Fan CFV-002 and -012 Models.<br/>XJAM/XJAL Single and Dual Fan TFC-002 and -012 Models.</li> <li>XJAM/XJAL Single Fan CFV-022 Models.</li> <li>XJAM/XJAL Single Fan CFV-022 Models.</li> <li>XJAM/XJAL Single and Dual Fan TFC-022 Models.</li> <li>XJAM/XJAL Single and Dual Fan TFC-022 Models.</li> <li>XJAM/XJAL Single and Dual Fan TFC-022 Models.</li> <li>XJAM/XJAL Single and Dual Fan TFC-022 Models.</li> <li>XJAM/XJAL Single and Dual Fan TFC-022 Models.</li> <li>XJAM/XJAL Single and Dual Fan TFC-022 Models.</li> <li>XJAM/XJAL Single and Dual Fan TFC-022 Models.</li> <li>XJAM/XJAL Single and Dual Fan TFC-022 Models.</li> <li>XJAM/XJAL Single and Dual Fan TFC-022 Models.</li> <li>XJAM/XJAL Single and Dual Fan TFC-022 Models.</li> <li>XJAM/XJAL Single and Dual Fan TFC-022 Models.</li> <li>XJAM/XJAL Single and Dual Fan TFC-022 Models.</li> <li>XJAM/XJAL Single and Dual Fan TFC-022 Models.</li> <li>XJAM/XJAL Single and Dual Fan TFC-022 Models.</li> </ul> | 4<br>5<br>5<br>5<br>5<br>5<br>5<br>5<br>5<br>5<br>15<br>18<br>21<br>23<br>23<br>24<br>25<br>26<br>27        |

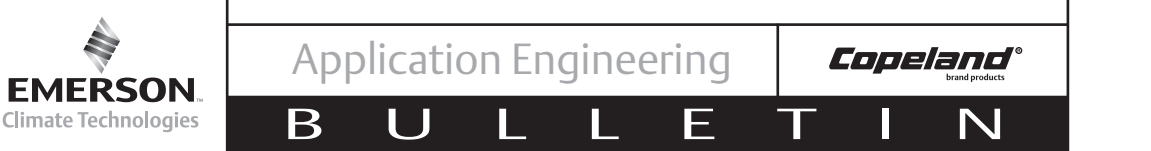

#### Introduction

Copeland Scroll<sup>®</sup> outdoor condensing units provide the many benefits of scroll compressor technology, coupled with advanced diagnostic controls, to ensure reliable performance and operation in foodservice applications. Electronics are used extensively in its protection and diagnostic features. These features are controlled by an electronic integrated control board. The control board provides base control functions related to temperature controller, defrost, evaporator fan control, compressor protection e.g. current overload, phase reversal, liquid/ vapor injection control, self diagnostics and warnings. These error codes can be seen by an LED display for easy and rapid troubleshooting and maintenance.

A complete product offering for medium and low temperature HFC-404A units is being offered in single and three phase 208/230 volts. The -002 and -012 BOM product is approved for operation in ambients from 120°F to -10°F. The -022 BOM is featured with the required components to operate in colder climates. See **Figure 1** for details. For applications outside these guidelines, please contact Application Engineering.

#### **Nomenclature/Features**

See Figure 1 (page 6).

#### **Understanding Actual vs. Standard Airflow**

To choose the proper coil for your application, the density of the incoming air needs to be known to calculate the actual capacity and performance of the system.

A coil's required capacity can be calculated using the thermodynamic equation

Q = M x Delta hr

Q = Heat transfer to or from the air (Btuh)

M = Mass flow rate of air (lb/hr)

Delta h = Difference between the entering and leaving air enthalpy or total heat (Btu/lb)

The mass flow rate is equal to the density of air times the face area of the coil times the velocity of the air at the coil or face velocity.

 $\mathsf{M} = \mathsf{P} \mathsf{x} \mathsf{A} \mathsf{x} \mathsf{V}$ 

P = Density (lb/cubic ft.)

A = Face area of coil (square ft.) ~ Fin height x fin length

V = Air Velocity (ft./min.)

For temperature conversions 
$$(A1) = \frac{530}{T+460}$$

#### **Temperature Conversion Factors**

| Temp<br>(degrees F) | Factor A1 | Temp<br>(degrees F) | Factor A1 |
|---------------------|-----------|---------------------|-----------|
| 0                   | 1.15      | 60                  | 1.02      |
| 10                  | 1.13      | 70                  | 1.00      |
| 20                  | 1.10      | 80                  | .98       |
| 30                  | 1.08      | 90                  | .96       |
| 40                  | 1.06      | 100                 | .95       |
| 50                  | 1.04      | 110                 | .93       |

#### Altitude Conversion Factors (A2)

| Alt Ft. | Factor- A2 | Alt Ft | Factor- A2 |
|---------|------------|--------|------------|
| 0       | 1.00       | 3000   | .895       |
| 500     | .982       | 4000   | .864       |
| 1000    | .965       | 5000   | .832       |
| 1500    | .947       | 6000   | .802       |
| 2000    | .930       | 7000   | .771       |
| 2500    | .912       | 8000   | .743       |

#### SCFM= CFM X A1 X A2

Note: all calculations and ratings are based on standard air at 70°F dry bulb temp and 29.92 Hg atmospheric pressure (sea level). These tables convert non standard cfm to standard cfm.

#### **Performance Data**

See Tables 1 and 2 (page 10).

#### **Electrical / Physical Data**

See Table 3 (page 11).

#### **Generator Requirements**

In situations or locations were an electrical power generator could be applied in the event of a power outage, the Copeland Scroll<sup>®</sup> outdoor condensing unit will operate providing the generator will provide a supply voltage range of 180-260 VAC along with a frequency of 47-63 Hz. The electronics control along with the power board will function properly providing the range of operating limits is in compliance!

#### Physical Dimensions

See Figure 2 (page 7).

#### Installation / Piping Instructions

See **Figure 2** for overall dimensions of the units. It is recommended that a clearance of 8 inches from the

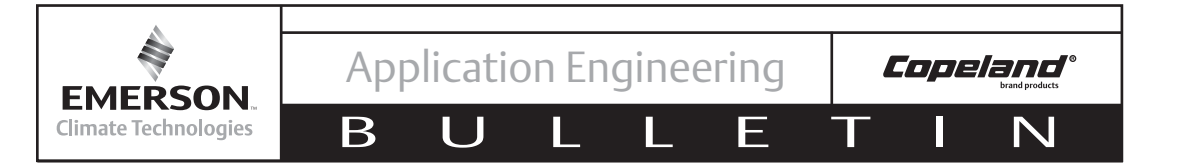

wall (or the next unit) be maintained from the unit's left and rear panel whereas a clearance of 20 inches is to be maintained from the unit's right, top and front panels. Both service access and airflow have been considered in making these recommendations. Where multiple units are to be installed in the same location, careful consideration for proper clearance needs to be given to each individual unit.

Ideally, the unit should be mounted level on a solid concrete slab with rubber strips between unit feet and concrete. However, these units have been designed for mounting on suitable brackets for wall mounting. In this case it is equally important that the spatial guidelines given above are followed, and additional consideration needs to be given for possible air recycling if units are stacked above and below each other. In general terms, air by-pass around each condenser and between each unit should be avoided at all times.

Pipe sizing should not only be of sufficient size to ensure optimum performance and good oil return, but it also needs to take into account the full capacity range through which this particular unit will need to operate. Follow the ASHRAE guidelines for proper piping practices.

#### **Condensing Unit Operational Control**

The Digital Control electronic control board controls the operation of the condensing unit. Whenever there is a control input asking to start or stop the condensing unit, the control board will execute a set of pre-programmed procedures to do so. It also monitors the compressor operating parameters, so as to protect the system from unsafe operating parameters. See **Figure 3** (page 8).

For example, when the low temperature unit experiences an extreme temperature day, the control board decides to switch from vapor-injection-optimization to discharge gas temperature control to allow the compressor to run safely and pass the extreme weather hours.

#### **Control Features**

The base control function is for the following standard features. See **Figure 3** for additional input options and output options of the control board.

#### **Fresh Start Program**

This Fresh Start Program is a bump start procedure that will energize and start the compressor for 3 seconds and then will be followed by a 20 second off cycle time. This will occur for 3 cycles, and then continuous power will be supplied to the compressor for normal operation.

The Fresh Start Program will be executed on initial start up or any time power is reapplied when the ambient temperature is lower than 95°F. In addition, the Fresh Start Program will be executed for any start when the unit has been cycled off for more than an hour when the ambient temperature is lower than 95°F.

#### **Stop Program**

When the unit is satisfied, or there is any error which requires the unit to be shut down, the controller will execute a Stop Program. The compressor and the condenser fans will cycle off and the injection valves will close.

For low temperature units only, when the unit is satisfied the EXV will start closing immediately, but the compressor will delay 5 seconds before shut down to prevent reverse rotation of the compressor.

# Automatic Liquid Injection (Medium temperature units only)

Automatic Liquid Injection ensures that the scroll compressor operates within a safe temperature limit. This unit employs a patented liquid injection system which injects a saturated refrigerant into the suction line at the compressor. Activation of the liquid injection valve is in response to a thermistor which is attached to the compressor discharge line. A signal is sent to the stepper motor of the injection valve, opening the valve in response to increasing discharge temperatures and injecting saturated refrigerant to reduce the discharge temperature.

#### **Compressor Phase Reversal**

Compressor Phase Reversal senses for the correct phase sequence on three phase applications. Reset is automatic once the correct phase sequence is sensed. An error message will be shown on the diagnostic LED.

#### Loss of Phase Protection

If three phase supply is incorrectly connected to the contactor terminals, or if a missing phase is sensed, an error message will be shown on the diagnostic LED. Reset is automatic once the correct phasing is sensed.

#### Motor Current Overload

- All scroll compressors used in these condensing units have an internal inherit motor protector.
- The Copeland Scroll Outdoor Condensing Unit is also equipped with two current sensors (CT1, CT2) to monitor the electrical current of the condensing unit. If the condensing unit current exceeds a predefined current limit, the controller will take the following actions:
  - □ Stop the compressor for 3 minutes

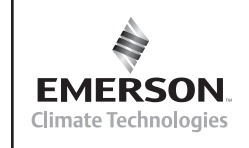

Application Engineering

F

AE5-1377 R2

 LED signal will display an Over Current Error for 3 minutes

IJ

Β

- □ After a 3 minute delay the compressor will go through a normal start
- □ The system will lock out after 6 over current trips within an hour

For this function to operate, two of the power leads are routed through the current sensing coils (CT1, CT2), prior to the contactor, from the factory. See **Figure 3**.

#### Non-Adjustable High Pressure Control

This pressure sensing device is a nonadjustable, low voltage pressure switch that will open at 435psig and reset at 348psig in the event of high discharge pressure. Its signal is monitored by the control board.

- In the event of a high pressure trip, the unit will stop and then restart after a 3-minute delay.
- After 6 successive HP cut-outs within 1 hour, the unit will lock-out.
- The lockout feature can be reset by disconnecting the power source and then cycling power to the unit.

#### Adjustable Low Pressure Switch

An adjustable low pressure switch is provided as standard equipment on both the medium and low temperature condensing units. This control can be used for a pump-down cycle if so desired. See **Table 8**, **Low Pressure Control Settings** (page 13). No error message will be shown for this adjustable control.

#### Liquid Floodback Protection

- Liquid refrigerant entering the compressor during the run cycle, in excessive quantities, can damage the compressor by diluting the lubricant, as well as excessive stress on several components in the compressor. Proper control of liquid refrigerant within the system is an application issue and is beyond control of this controller. However, the controller can perform checks and alert the user that liquid refrigerant floodback may be occurring and immediate field service is required. This is only a warning signal and will not terminate the operation of the unit. See **Tables 6** and **6a** (page 13).
- Liquid Floodback Protection is acquired by monitoring the compressor discharge temperature. When the discharge line temperature falls below a specified point, low suction line superheat may be the cause.

#### **Crankcase Heater**

The crankcase heater is wired through a normally closed

contact of the compressor contactor which is energized whenever the compressor cycles off.

#### **Condenser Fan Speed Control**

Copeland°

The Condenser Fan Speed Control will vary the speed of the condenser fan motor for head pressure control under low ambient conditions. There are two thermistor type sensors that are connected to the control board. These sensors monitor the condenser mid coil temperatures and ambient air temperatures to control the fan speed.

# Enhanced Vapor Injection (EVI) Control (Low temperature units only)

The EVI system improves low temperature operational efficiency and provides a reliable low temperature envelope. It is used to optimize performance and to prevent the scroll set from overheating. This is done by controlling the discharge line temperature (DLT) and vapor injection superheat (VISH).

Enhanced vapor injection is accomplished by utilizing a subcooling circuit. A heat exchanger is used to subcool the liquid refrigerant before it enters the evaporator. As a result of the subcooling done by the heat exchanger, refrigerant will also be evaporated. This evaporated refrigerant is then injected into the mid compression cycle of the scroll compressor for overheat temperature control.

There are two thermistors sensing the discharge line temperature, one is located at the discharge line of the compressor and the second one is placed at the inlet of the condenser coil. In order to have a higher temperature resolution, the discharge line thermistor and condenser coil inlet sensor cooperate to sense a temperature range from 50°F to 329°F. The discharge line thermistor has a sensing range from 163°F to 329°F and the condenser coil will sense temperature from 50°F to 176°F. The EVI system will keep the discharge line temperature below 230°F to ensure the safety of the compressor.

It is important to insulate the system liquid line from the condensing unit to the evaporator. The recommended insulation thickness is a minimum of ½ inch. Also the lower liquid temperature can increase the evaporator expansion valve capacities. Please follow the valve manufactures recommended liquid temperature correction factors for proper selection of the evaporator expansion valve.

#### **Electronic Expansion Value (EXV)**

The Electronic Expansion Value (EXV) is a key part of the EVI system. It will regulate vapor injection flow to optimize the performance of system and cool the scroll set. Every second, the control chip will collect the

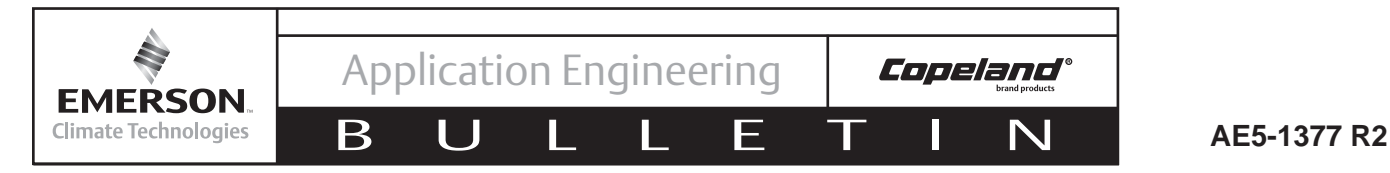

thermistors reading and do a four second averaging. The EXV opening will be changed every 20 seconds and the variation is calculated by different ways based on different purposes.

#### **TXV** selection

For EVI, Emerson recommends a balanced port TXV because it offers a wider operating range for floating liquid temperatures.

See **Table 7** (page 14) for specifics regarding balanced port sizing recommendations. Applied with the low temp units it is recommended that a balanced port expansion valve be used along with a complete review of the the distributor & nozzle (orifice) that is supplied with the Evaporator coil being matched with the applicable condensing unit. Typically nozzles are selected for standard TXV sizing using 100°F liquid, with the XJAL those typical selections could be grossly oversized. See **Table 7** for the liquid correction safety factors when selecting those components.

#### Other Inputs to the Control Board

#### **Customer Supplied Control (Thermostat)**

The control board will accept a normal 220 volt AC input ON/OFF signal such as the switching action of a normal commercial thermostat and relay. If the system is controlled by low pressure control for a multiple evaporator system and/or pump down system, the control board will accept the signal directly from the control. See **Wiring Diagrams**, pages 21-24, for proper installation.

#### Other Outputs from the Control Board

#### **Defrost Control Board**

The defrost control board is a basic time initiated module which is standard on the low temperature units and is an add on feature for the medium temperature units. The defrost control board can control either off-cycle or electric defrost.

The defrost control board will control the liquid line solenoid valve. When defrost is initiated the liquid line solenoid valve will close and the unit will go into a pumpdown cycle. When the suction pressure equals the setting of the low pressure control, the compressor will cycle off. After the defrost time has expired, the liquid line solenoid valve opens and then the low pressure control will allow the compressor to restart.

Due to heater amperage loads, electric defrost requires an additional relay or contactor to energize the defrost heater. The defrost cycle can be executed either automatically or manually. There are two rotary dip switches by which the user can set up the defrost cycle, see **Figure 4**. One rotary dipswitch sets the defrost duration (SW1) and the second rotary dipswitch sets the time interval between defrost cycles (SW2). For automatic defrost set SW1 and SW2 as desired. See **Table 4** (page 11) for time settings. The defrost control board also incorporates a manual defrost button that enables a manual defrost as an override to the rotary switch setting the defrost interval. Upon the completion of a manual defrost, the system will reset to the refrigeration cycle with the same procedures as automatic defrost and then the automatic defrost timer will reset.

For setting manual defrost only set SW1 as desired and set SW2 to "0". Whenever the manual defrost button is pressed, one defrost cycle will be executed and the duration of defrost will be determined by the setting of the rotary dipswitch SW1.

Note: There is no method to terminate a defrost cycle without resetting the control board.

**Table 4** lists rotary dip switch settings for the DefrostControl Board.

An ON/OFF output connection is provided on the control board (JP10) for direct connection of a customer supplied contactor coil/relay when the defrost option is used. Terminals are male spade type. Coil voltage rating should be 220VAC and current ratings, 30VA (hold) and 330VA (inrush). See **Figure 6** (page 9).

For customers using their existing defrost timer, remove the defrost cable connecting the defrost control board to the unit control board. Also on the unit control board change the mode setting dip-switch bit 2 to ON and proceed to standard defrost wiring. See **Table 5** (page 12)

#### **Evaporator Fan Control**

An ON/OFF output connection is also provided on the control board (JP9) for direct connection of a customer supplied contactor coil controlling the evaporator fans. Terminals are the male spade type. Coil voltage rating is to be 220VAC and a maximum power rating of 30VA (hold) and 330VA (inrush). See **Figure 6**.

#### **Diagnostic Display Board**

Each condensing unit is supplied with a diagnostic display board, see **Figure 5** (page 13). A two character display will make up the diagnostic/error code. The first character will display the unit status as shown in **Table 6**. The second character will display the error/warning

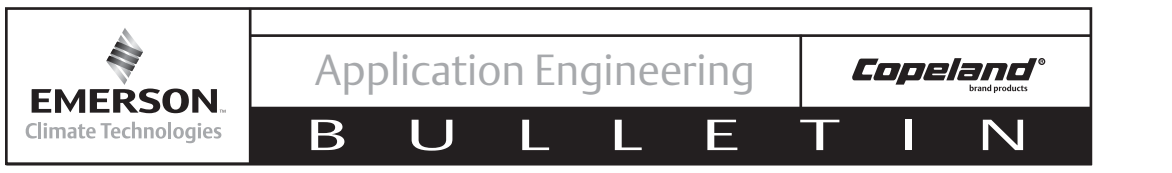

code as shown in **Table 6a**. See **Figure 5** for a detailed view of the diagnostics board assembly.

The Main Board Connector terminal will accept the cable connecting the display board to the main control board.

The Reset Button will reset the diagnostic display board only. The Message Recall Button will display the last error signal received by the display board. See **Figure 5**.

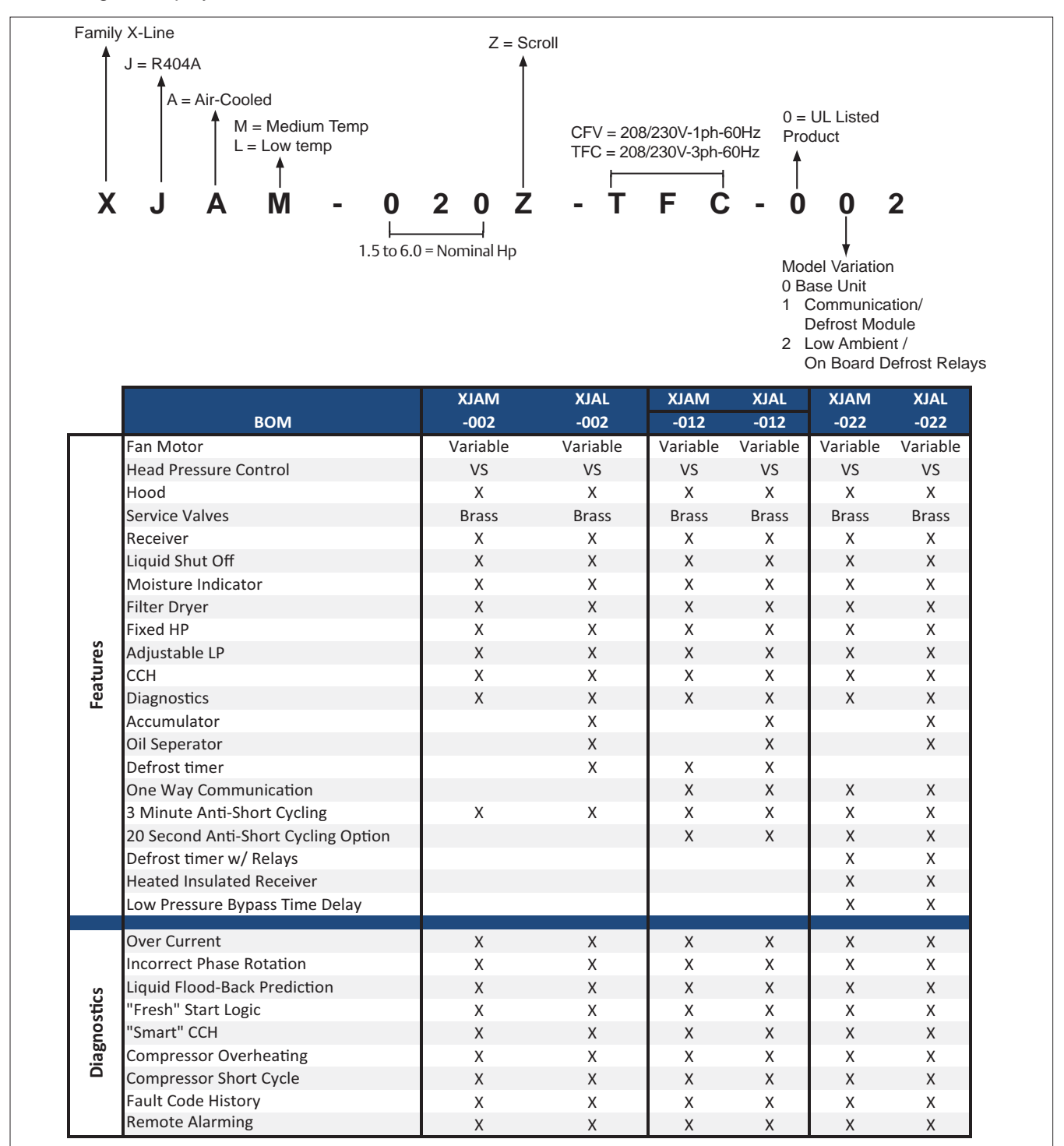

Figure 1 – Nomenclature and Features

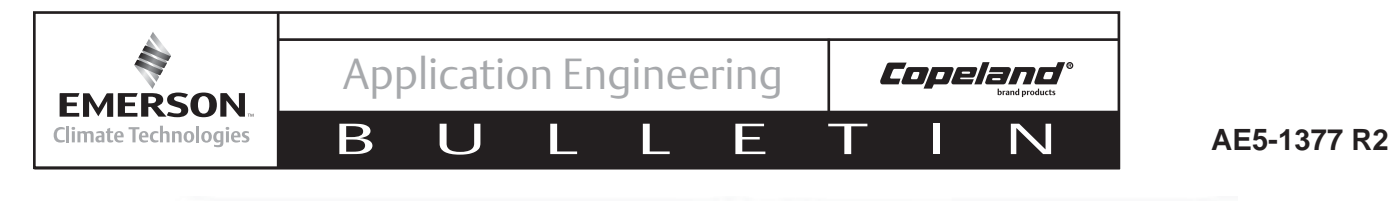

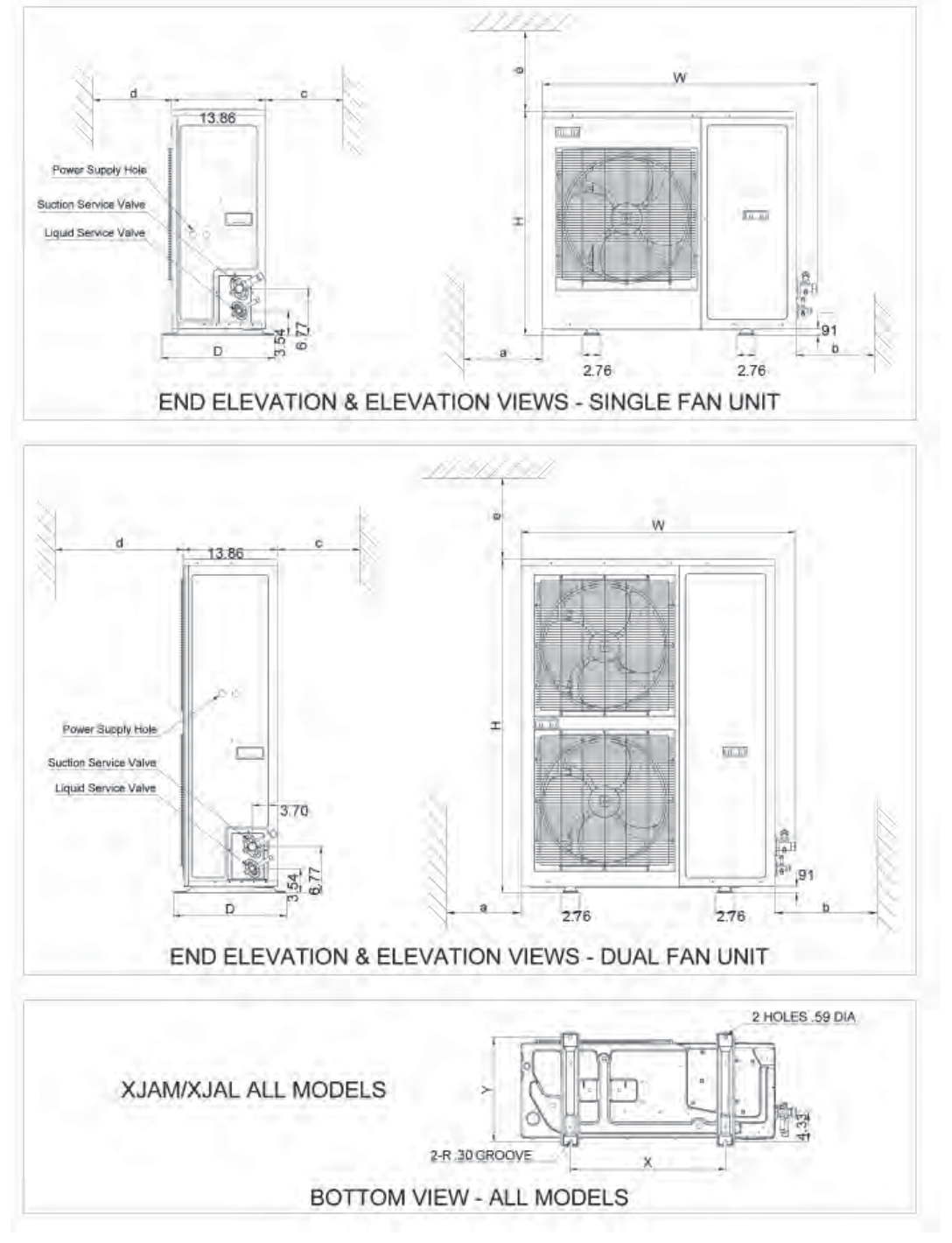

|                                                                    | PHYSICAL DATA |        |        |        |        |         |        |     |     |    |     |     |
|--------------------------------------------------------------------|---------------|--------|--------|--------|--------|---------|--------|-----|-----|----|-----|-----|
| WIDTH HEIGHT DEPTH MTG. CENTERS CONN. SIZE INSTALLATION CLEARANCES |               |        |        |        | ES     |         |        |     |     |    |     |     |
| WODEL                                                              | W             | н      | D      | Х      | Y      | Suction | Liquid | а   | b   | с  | d   | е   |
| SINGLE FAN UNIT                                                    | 40.51"        | 33.07" | 16.69" | 22.84" | 15.28" | 3/4"    | 1/2"   | 12" | 20" | 8" | 20" | 20" |
| DUAL FAN UNIT                                                      | 40.51"        | 48.90" | 16.69" | 22.84" | 15.28" | 7/8"    | 1/2"   | 12" | 20" | 8" | 20" | 20" |

| Figure 2 – Physica | and Installation | Requirements |
|--------------------|------------------|--------------|
|--------------------|------------------|--------------|

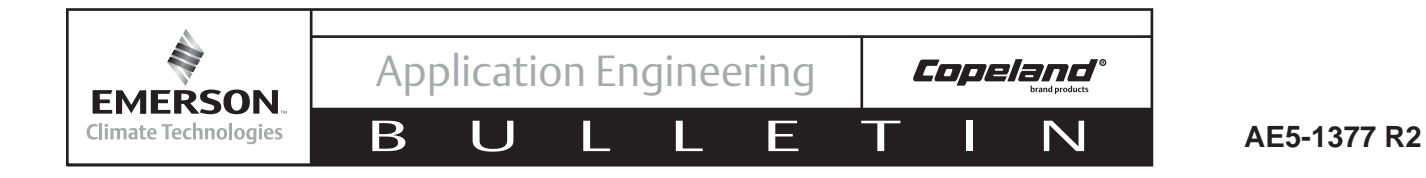

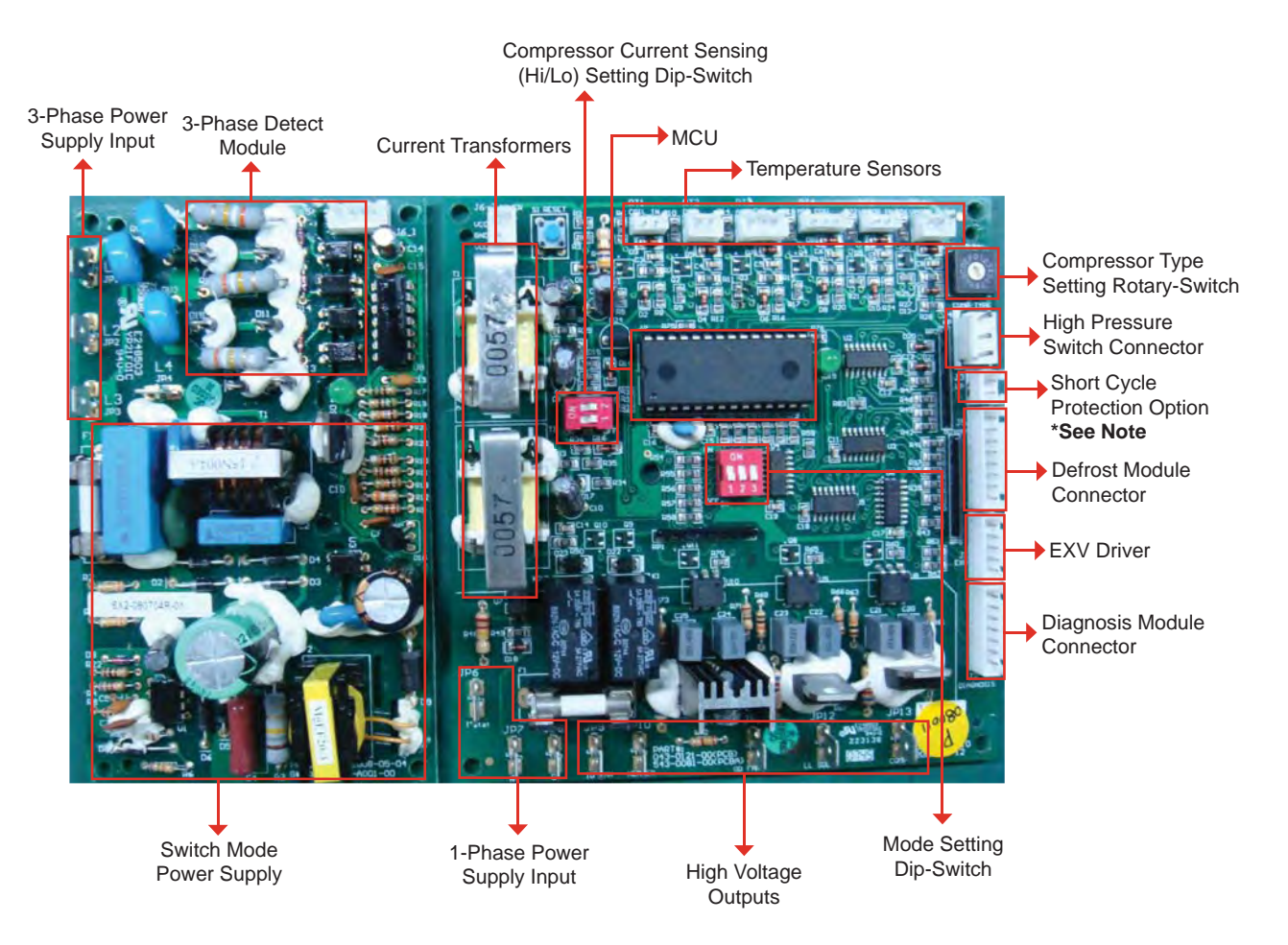

Figure 3 – Power Board / Control Board

\* Note: Short Cycle Protection Option

- a) Factory Jumper Installed Three Minute Time Delay
- b) Remove Jumper Twenty Second Time Delay

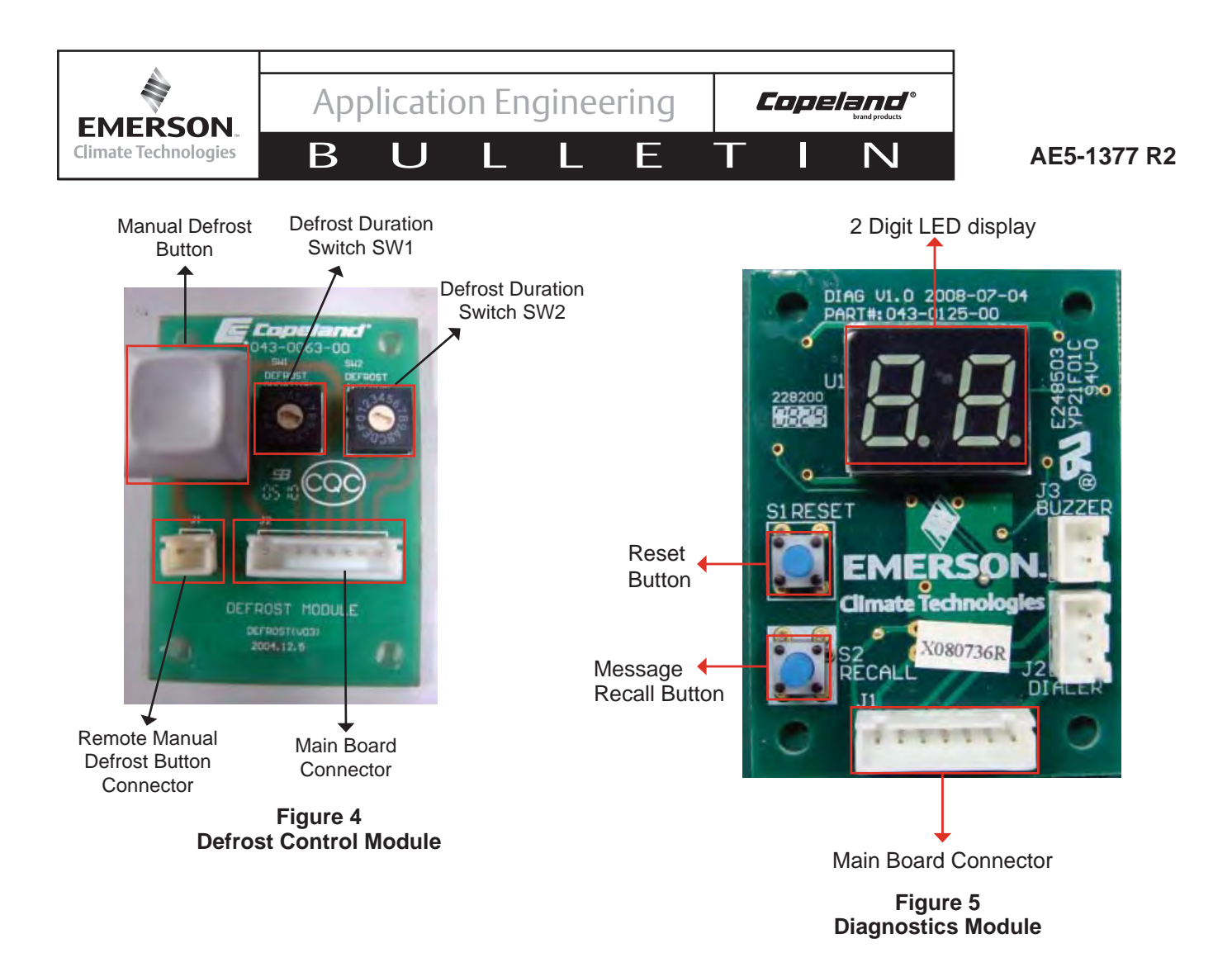

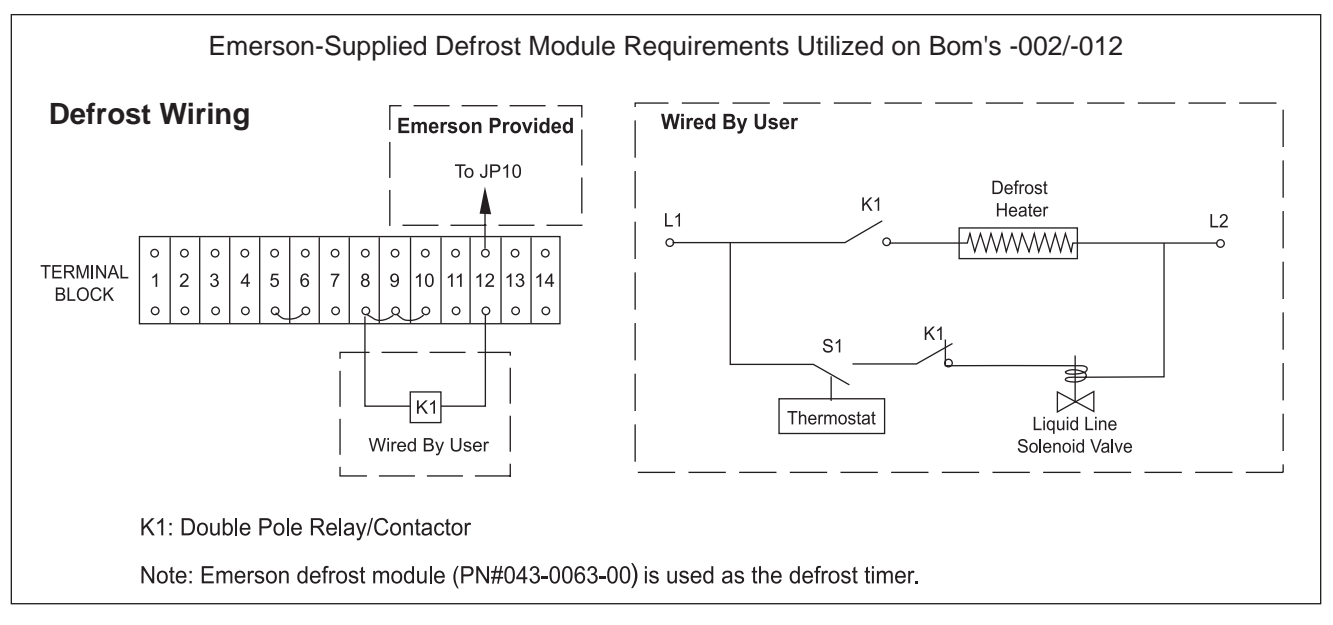

Figure 6 Emerson Supplied Defrost

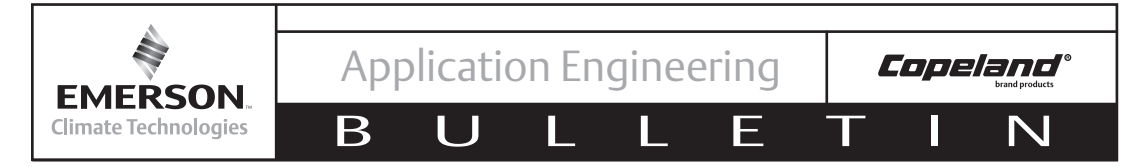

 Table 1

 Medium Temp Performance Criteria

| H.P. | Medium Temperature<br>Model Number | Btu/hr @ +25°F Sat. Suction<br>Temp / 90°F Ambient | Btu/hr @ +25°F Sat. Suction<br>Temp / 100°F Ambient | Refrigerant/<br>Oil Type |
|------|------------------------------------|----------------------------------------------------|-----------------------------------------------------|--------------------------|
| 1.5  | XJAM-015Z-CFV                      | 14600                                              | 13600                                               | R404A / POE              |
| 2    | XJAM-020Z-CFV                      | 19600                                              | 17900                                               | R404A / POE              |
| 2    | XJAM-020Z-TFC                      | 19600                                              | 17900                                               | R404A / POE              |
| 3    | XJAM-030Z-CFV                      | 28500                                              | 25900                                               | R404A / POE              |
| 3    | XJAM-030Z-TFC                      | 28500                                              | 25900                                               | R404A / POE              |
| 4    | XJAM-040Z-CFV                      | 38600                                              | 35300                                               | R404A / POE              |
| 4    | XJAM-040Z-TFC                      | 38600                                              | 35300                                               | R404A / POE              |
| 5    | XJAM-050Z-CFV                      | 47100                                              | 43800                                               | R404A / POE              |
| 5    | XJAM-050Z-TFC                      | 47100                                              | 43800                                               | R404A / POE              |
| 6    | XJAM-060Z-TFC                      | 54600                                              | 50200                                               | R404A / POE              |

Table 2Low Temp Performance Criteria

| H.P. | Low Temperature<br>Model Number | Btu/hr @ +25°F Sat. Suction<br>Temp / 90°F Ambient | Btu/hr @ -10°F Sat. Suction<br>Temp / 100°F Ambient | Refrigerant/<br>Oil Type |
|------|---------------------------------|----------------------------------------------------|-----------------------------------------------------|--------------------------|
| 2    | XJAL-020Z-CFV                   | 13100                                              | 12700                                               | R404A / POE              |
| 2    | XJAL-020Z-TFC                   | 13100                                              | 12700                                               | R404A / POE              |
| 3    | XJAL-030Z- TFC                  | 17200                                              | 16400                                               | R404A / POE              |
| 3    | XJAL-035Z- CFV                  | 19700                                              | 18100                                               | R404A / POE              |
| 4    | XJAL-040Z-CFV                   | 24700                                              | 23700                                               | R404A / POE              |
| 4    | XJAL-040Z-TFC                   | 24700                                              | 23700                                               | R404A / POE              |
| 5    | XJAL-050Z-CFV                   | 27600                                              | 25700                                               | R404A / POE              |
| 5    | XJAL-050Z-TFC                   | 27600                                              | 25700                                               | R404A / POE              |
| 6    | XJAL-060Z-TFC                   | 34700                                              | 32700                                               | R404A / POE              |

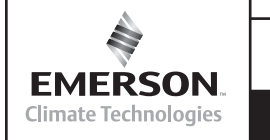

IJ

Application Engineering

AE5-1377 R2

| Unit Model Compressor |          | H.P. | Dimensions<br>(in) |      | Connection<br>Lines |         | # of   | Min C<br>Ampacity/<br>(Am | ircuit<br>Max Fuse<br>ps) | Pump<br>Down         | Unit<br>Weight    | dba * |    |
|-----------------------|----------|------|--------------------|------|---------------------|---------|--------|---------------------------|---------------------------|----------------------|-------------------|-------|----|
|                       | • • • •  |      | L                  | w    | н                   | Suction | Liquid | Fans                      | 208/230V<br>1ph-60hz      | 208/230V<br>3ph-60hz | Capacity<br>(lbs) | (lbs) |    |
| XJAM-015Z             | ZB11KCE  | 1.5  | 16.7               | 40.5 | 33                  | 3/4 "   | 1/2 "  | 1                         | 12.3 / 20                 | N/A                  | 7.5               | 180   | 55 |
| XJAM-020Z             | ZX15KCE  | 2    | 16.7               | 40.5 | 33                  | 3/4 "   | 1/2 "  | 1                         | 18.7 / 30                 | 11.1 / 15            | 7.5               | 182   | 55 |
| XJAM-030Z             | ZX21KCE  | 3    | 16.7               | 40.5 | 33                  | 3/4 "   | 1/2 "  | 1                         | 24.3 / 40                 | 14.7 / 25            | 7.5               | 194   | 55 |
| XJAM-040Z             | ZX30KCE  | 4    | 16.7               | 40.5 | 49                  | 7/8 "   | 1/2 "  | 2                         | 32.1 / 50                 | 19.7 / 30            | 11                | 250   | 56 |
| XJAM-050Z             | ZX38KCE  | 5    | 16.7               | 40.5 | 49                  | 7/8 "   | 1/2 "  | 2                         | 36.6 / 60                 | 29.0 / 50            | 11                | 258   | 56 |
| XJAM-060Z             | ZX45KCE  | 6    | 16.7               | 40.5 | 49                  | 7/8 "   | 1/2 "  | 2                         | N/A                       | 28.1 / 45            | 11                | 270   | 56 |
| XJAL-020Z             | ZXI06KCE | 2    | 16.7               | 40.5 | 33                  | 3/4 "   | 1/2 "  | 1                         | 19.4 / 30                 | 14.7 / 25            | 7.5               | 188   | 50 |
| XJAL-030Z             | ZXI09KCE | 3    | 16.7               | 40.5 | 33                  | 3/4 "   | 1/2 "  | 1                         | N/A                       | 15.4 / 25            | 7.5               | 192   | 50 |
| XJAL-035Z             | ZXI11KCE | 3.5  | 16.7               | 40.5 | 33                  | 7/8 "   | 1/2 "  | 1                         | 30.7 / 50                 | N/A                  | 7.5               | 213   | 50 |
| XJAL-040Z             | ZXI14KCE | 4    | 16.7               | 40.5 | 49                  | 7/8 "   | 1/2 "  | 2                         | 36.1 / 60                 | 24.5 / 40            | 11                | 251   | 58 |
| XJAL-050Z             | ZXI15KCE | 5    | 16.7               | 40.5 | 49                  | 7/8 "   | 1/2 "  | 2                         | N/A                       | 26.1 / 45            | 11                | 267   | 58 |
| XJAL-050Z             | ZXI16KCE | 5    | 16.7               | 40.5 | 49                  | 7/8 "   | 1/2 "  | 2                         | 40.4 / 70                 | N/A                  | 11                | 287   | 58 |
| XJAL-060Z             | ZXI18KCE | 6    | 16.7               | 40.5 | 49                  | 7/8 "   | 1/2 "  | 2                         | N/A                       | 30.7 / 50            | 11                | 291   | 58 |

 Table 3

 Mechanical/Electrical Specifications

F

**Copeland**°

N

Т

Assume Each Fan @ .75 Amps

\*Estimated sound pressure values are 10 feet from the unit at 25F evap for MT and -10 evap for LT at 90 ambient. A sound reduction of up to 3 dBA will occur in ambient temperatures below 70F. This data is typical of "free field" conditions for horizontal air cooled condensing units and may vary depending on the condensing unit installation. There are many factors that affect the sound reading of a condensing unit such as unit mounting, reflecting walls, background noise and operating condition.

| Switch 1 | Defrost duration (minutes)       |  |  |  |
|----------|----------------------------------|--|--|--|
| 0        | No defrost (manual defrost only) |  |  |  |
| 1        | 5 minutes                        |  |  |  |
| 2        | 10 minutes                       |  |  |  |
| 3        | 15 minutes                       |  |  |  |
| 4        | 20 minutes                       |  |  |  |
| 5        | 25 minutes                       |  |  |  |
| 6        | 30 minutes                       |  |  |  |
| 7        | 35 minutes                       |  |  |  |

Table 4Emerson Supplied Defrost Set Points

| Switch 2 | Time interval between defrost    |
|----------|----------------------------------|
| 0        | No defrost (manual defrost only) |
| 1        | 1 hour                           |
| 2        | 2 hours                          |
| 3        | 3 hours                          |
| 4        | 4 hours                          |
| 5        | 5 hours                          |
| 6        | 6 hours                          |
| 7        | 7 hours                          |

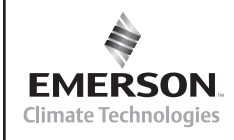

U

AE5-1377 R2

| Table 5                             |
|-------------------------------------|
| Main Control Board Setting For XJAM |

E

**Copeland**°

N

Т

| Model Name**                     | Rotary<br>Switch | 2bit<br>Dip-Switch | 3bit Dip-Switch                           |
|----------------------------------|------------------|--------------------|-------------------------------------------|
| Control Board<br>Default Setting | 0                | ON/ON              |                                           |
| ZB11KCE-PFV                      | А                | ON/ON              | Bit 1: To set evaporator fan control mode |
| ZX15KCE-TF5                      | 1                | ON/ON              | - "ON": Evaporator fan will be ON all the |
| ZX15KCE-PFV                      | 2                | ON/ON              | OFF or defrosting                         |
| ZX21KCE-TF5                      | 3                | ON/ON              |                                           |
| ZX21KCE-PFV                      | 4                | OFF/OFF            | Bit 2: To set defrost mode                |
| ZX30KCE-TF5                      | 5                | ON/ON              | - "OFF": Using Emerson defrost module     |
| ZX30KCE-PFV                      | 6                | OFF/OFF            | - "ON": Using customer defrost module     |
| ZX38KCE-TF5                      | 7                | OFF/OFF            |                                           |
| ZX38KCE-PFV                      | 8                | OFF/OFF            | BIT 3: NOT USED YET.                      |
| ZX45KCE-TF5                      | 9                | OFF/OFF            |                                           |

#### Main Control Board Setting For XJAL

| Model Name**                     | Rotary<br>Switch | 2bit<br>Dip-Switch | 3bit Dip-Switch                           |
|----------------------------------|------------------|--------------------|-------------------------------------------|
| Control Board<br>Default Setting | 0                | ON/ON              | Bit 1: To set evaporator fan control mode |
| ZXI06KCE-TF5                     | 1                | ON/ON              | As Compressor                             |
| ZXI06KCE-PFV                     | 2                | ON/ON              | - "ON": Evaporator fan will be ON all the |
| ZXI09KCE-TF5                     | 3                | ON/ON              | time no mater whether compressor is ON/   |
| ZXI11KCE-PFV                     | 4                | OFF/OFF            | OFF or defrosting                         |
| ZXI14KCE-TF5                     | 5                | OFF/OFF            | Bit 2: To set defrost mode                |
| ZXI14KCE-PFV                     | 6                | ON/ON              | - "OFF": Using Emerson defrost module     |
| ZXI15KCE-TF5                     | 7                | OFF/OFF            | - "ON": Using customer defrost module     |
| ZXI16KCE-PFV                     | 8                | OFF/OFF            | Bit 3: Not used yet                       |
| ZXI18KCE-TF5                     | E-TF5 9 OFF/C    |                    |                                           |

\*\* Please set the switches to the correct position according to compressor model.

#### AE5-1377 R2

#### Table 6 – Diagnostics Module Display

**Copeland**°

|         | LED1 - Unit Status                  |  |  |  |  |  |  |  |  |
|---------|-------------------------------------|--|--|--|--|--|--|--|--|
| Display | Status                              |  |  |  |  |  |  |  |  |
| 0       | Idle (Stop When Reach To Set-point) |  |  |  |  |  |  |  |  |
| 1       | Run                                 |  |  |  |  |  |  |  |  |
| 2       | About To Start <sup>1</sup>         |  |  |  |  |  |  |  |  |
| Э       | Defrost                             |  |  |  |  |  |  |  |  |
| Ч       | Unit Trip                           |  |  |  |  |  |  |  |  |
| 5       | Unit Lockout                        |  |  |  |  |  |  |  |  |

#### Table 6a – Diagnostics Module Display

|                                                        | LED2 - Error/Warning Code                                           |  |  |  |  |  |  |  |  |  |
|--------------------------------------------------------|---------------------------------------------------------------------|--|--|--|--|--|--|--|--|--|
| Display                                                | Error/Warning                                                       |  |  |  |  |  |  |  |  |  |
| 0                                                      | No error/warnings                                                   |  |  |  |  |  |  |  |  |  |
| Compressor Phase Error (Wrong Phase Sequence/Loss Of F |                                                                     |  |  |  |  |  |  |  |  |  |
| Compressor Inside Internal Motor Protector Trip        |                                                                     |  |  |  |  |  |  |  |  |  |
| Э                                                      | Compressor Over Current                                             |  |  |  |  |  |  |  |  |  |
| Ч                                                      | Discharge Gas Overheat (High Discharge Temperature)                 |  |  |  |  |  |  |  |  |  |
| 5                                                      | Compressor High Pressure Cut Out                                    |  |  |  |  |  |  |  |  |  |
| 6                                                      | Not Used                                                            |  |  |  |  |  |  |  |  |  |
| ٦                                                      | DLT Thermistors Failure                                             |  |  |  |  |  |  |  |  |  |
| 8                                                      | Ambient Temperature Sensor Failure                                  |  |  |  |  |  |  |  |  |  |
| 9                                                      | Mid-coil Temperature Sensor Failure                                 |  |  |  |  |  |  |  |  |  |
| R                                                      | PHE Vapor In Temperature Sensor Failure or over range <sup>2</sup>  |  |  |  |  |  |  |  |  |  |
| Ε                                                      | PHE Vapor Out Temperature Sensor Failure or over range <sup>2</sup> |  |  |  |  |  |  |  |  |  |
| Е                                                      | System Liquid Flood Back Warning                                    |  |  |  |  |  |  |  |  |  |

**Note:** <sup>1</sup> This signal is for Fresh Start, Normal Start Program and any start request delay.

<sup>2</sup> PHE Vapor In/Out Temperature Sensor is not applicable in XJAM condensing unit (MT units).

All error/warning messages are priority-ranked from highest to lowest.

If unit is initially powered on, the diagnosis module will show signal similar to the below example:

#### **Diagnostics Module Start Up Information**

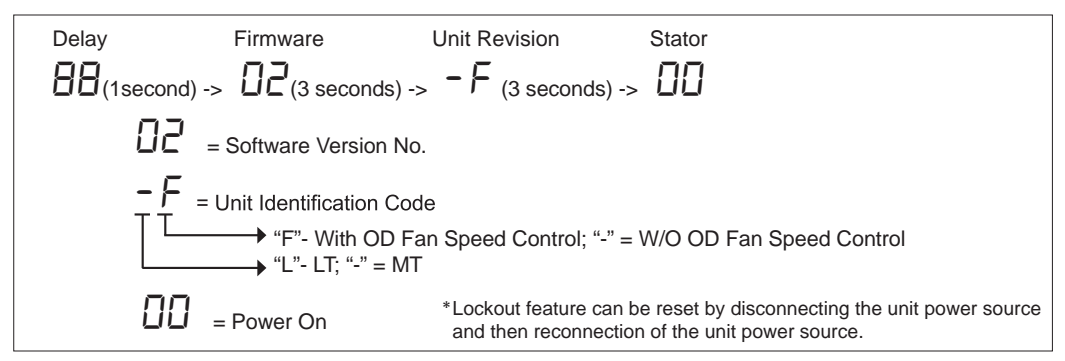

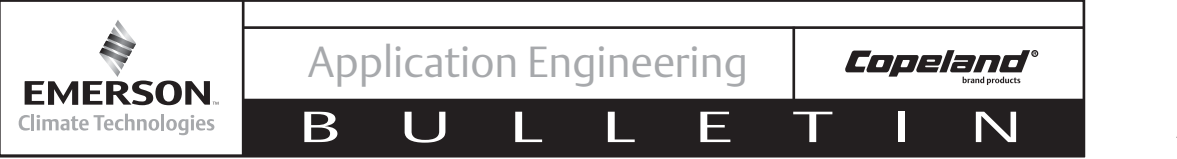

|                            | Table 7                |                               |
|----------------------------|------------------------|-------------------------------|
| Refrigerant Liquid Tempera | ature Valve Capacity N | Aultiplier Correction Factors |

|                                   |      | Refrigerant Liquid Temperature °F |      |      |      |      |      |      |      |      |      |      |      |      |      |
|-----------------------------------|------|-----------------------------------|------|------|------|------|------|------|------|------|------|------|------|------|------|
|                                   | 0    | 10                                | 20   | 30   | 40   | 50   | 60   | 70   | 80   | 90   | 100  | 110  | 120  | 130  | 140  |
| R-12 Correction<br>Factor         | 1.60 | 1.54                              | 1.48 | 1.42 | 1.36 | 1.30 | 1.24 | 1.18 | 1.12 | 1.06 | 1.00 | 0.94 | 0.88 | 0.82 | 0.75 |
| R-134a Correction<br>Factor       | 1.70 | 1.63                              | 1.56 | 1.49 | 1.42 | 1.36 | 1.29 | 1.21 | 1.14 | 1.07 | 1.00 | 0.93 | 0.85 | 0.78 | 0.71 |
| R-22 Correction<br>Factor         | 1.56 | 1.51                              | 1.45 | 1.40 | 1.34 | 1.29 | 1.23 | 1.17 | 1.12 | 1.06 | 1.00 | 0.94 | 0.88 | 0.82 | 0.76 |
| R-404A/R-507<br>Correction Factor | 2.00 | 1.90                              | 1.80 | 1.70 | 1.60 | 1.50 | 1.40 | 1.30 | 1.20 | 1.10 | 1.00 | 0.90 | 0.80 | 0.70 | 0.50 |

These factors include corrections for liquid refrigerant density and net refrigerating effect and are based on an average evaporator temperature of 0°F. However, they may be used for any evaporator temperature from -  $40^{\circ}$ F to +  $40^{\circ}$ F since the variation in the actual Factors across this range is insignificant.

| g• ••• ••••           |         |               |  |  |  |  |  |  |  |  |
|-----------------------|---------|---------------|--|--|--|--|--|--|--|--|
| Application           | Control | R404A/R507    |  |  |  |  |  |  |  |  |
| XJAL (Low Temp)       | Low     | 0 PSIG Min    |  |  |  |  |  |  |  |  |
| XJAM (Medium<br>Temp) | Low     | 17.0 psig Min |  |  |  |  |  |  |  |  |

 Table 8

 Low Pressure Control Settings for XJAM/L Units

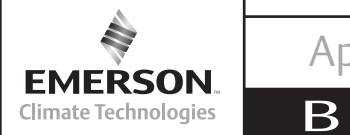

AE5-1377 R2

#### Table 9 – System Diagnostic Information

Ε

**Copeland**°

Т

N

Note:

\* Reference Figure 3, Page 8 for Control Board Three Minute Time Delay functionality

U

| Fault Type                                          | Trip to<br>Set PointCode<br>Char.<br>1Code<br>Char.<br>2Control Board<br>Actions                                                                       |             | Auto<br>Resets | Possible Error and<br>Solution                                                                                                    |                               |                                                                                                    |
|-----------------------------------------------------|----------------------------------------------------------------------------------------------------|-------------|----------------|----------------------------------------------------------------------------------------------------|-------------------------------|----------------------------------------------------------------------------------------------------|
| Reverse<br>Phase/Loss<br>of phase (3<br>phase only) | Incorrect Voltage<br>sequence                                                                                                    | 5           | 1              | -Stop the unit<br>-Display the incorrect<br>phase<br>-Display waiting to<br>restart on diagnostic<br>-*Check the phase<br>sequence after 3<br>minutes                                                                                                 | Auto<br>Start                 | -Check Voltage sequence<br>of the control board<br>whether it is same as the<br>compressor;<br>-Change the voltage<br>sequence at circular<br>break                                                                              |
| Fresh Start                                         | Occurs on:<br>-initial unit start,<br>-When power is<br>reset<br><95°F ambient<br>Compressor is<br>cycled off > than<br>1 hour < than<br>95° F ambient | 2           | 0              | -Compressor runs 3<br>sec and stops 20 sec<br>-After 3 cycles,<br>compressor runs<br>continuously<br>-Display fresh start on<br>diagnostic                                                                                                    | Auto<br>Start                 | -Nothing is wrong, just<br>wait until compressor<br>runs continuously.                                                                                                    |
| High<br>Pressure Trip                               | -Contact open at<br>435 psig ±22psig<br>-Contact Close<br>at 348 psig<br>±22psig                                                                       | 5           | 5              | -Stop the Unit<br>-Display HP trip on<br>diagnostic<br>-Display waiting to<br>restart on diagnostic<br>- *Auto start the unit<br>after 3 minutes<br>-Lockout unit if 6 trips<br>in less than 12 hours<br>-Display HP lockout<br>on diagnostic         | 5 Auto<br>Starts in<br>1 Hour | -Check whether HP<br>cutout functions<br>properly or is connected<br>to control board;<br>-Check whether<br>condenser fan can run;<br>-Check liquid line<br>solenoid valve, liquid<br>service valve, make sure<br>they are open; |
| Discharge<br>Gas Overheat                           | Discharge<br>Temperatures<br>over 270°F                                                                                                    | 4<br>2<br>5 | 4<br>4<br>4    | -Stop the Unit<br>-Display DLT trip on<br>diagnostic<br>-Display waiting to<br>restart on diagnostc<br>-*Auto start the unit<br>after 3 minutes<br>-Lockout unit if 6 trips<br>in less than 12 hour<br>-Display DLT overheat<br>lockout on diagnostic | 5 Auto<br>Starts in<br>1 hour | -Check liquid line sight<br>glass<br>-Check the injection<br>feature for proper<br>operation                                                                                                    |

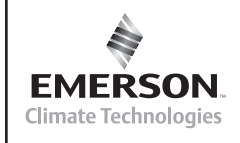

U

Application Engineering

**Copeland**<sup>®</sup>

Ν

Т

AE5-1377 R2

#### **Table 9 Continued**

Ε

| Fault Type                                                         | Trip to<br>Set Point                                                                 | Trip to<br>Set PointCode<br>Char.Code<br>Char.Control Board<br> |                                                                                            | Auto<br>Resets                                                                                                    | Possible Error and<br>Solution |                                                                                                    |
|--------------------------------------------------------------------|--------------------------------------------------------------------------------------|-----------------------------------------------------------------|--------------------------------------------------------------------------------------------|----------------------------------------------------------------------------------------------------|--------------------------------|----------------------------------------------------------------------------------------------------|
| Over Current                                                       | Set based on<br>Compressor                                                           | 5 2                                                             |                                                                                            | -Stop the Unit<br>-Display over current<br>trip on diagnostic<br>-Display waiting to<br>restart on diagnostic<br>-*Auto start the unit<br>after 3 minutes<br>-Lockout unit if 6 trips<br>in less than 12 hour<br>-Display over current<br>lockout on diagnostic | Auto<br>Start                  | -Check rotarty switch,<br>make sure it is on the<br>right position according<br>to the unit model;<br>-Check oil level through<br>compressor sight glass<br>(Low temp unit only);<br>-Check accumulator<br>(Low temp unit only),<br>inlet should connect<br>to return gas service<br>valve. |
| Electrical<br>Failure                                              | Compressor<br>intends to start<br>but current<br>transformers<br>sense no<br>current | 5                                                               | 5 2 -Display compr<br>protector trip or<br>diagnostic<br>-Auto Start Wh<br>protector reset |                                                                                                    | Auto<br>Start                  | -Check whether contact<br>is pull-in? If not, check<br>wiring of contact coil;<br>-Check wiring, make<br>sure compressor is<br>connected to contactor,<br>and is powered;<br>-Compressor motor<br>thermal protector trips,<br>wait until it resets.                                         |
| Compressor<br>Rapid Cycling                                        | *Minimum 3<br>minutes off time<br>between starts                                     | 2                                                               | 0                                                                                          | -*Delay compressor<br>start, if minimum off<br>time is less than 3 min<br>-Display about to turn<br>on diagnostic                                                                                                    | Auto<br>Start                  | -Compressor start<br>signal is active when<br>unit stops; the only<br>thing needed to do is<br>wait until the unit starts                                                                                                    |
| Ambient<br>Temperature<br>Sensor Failure<br>(See <b>Table 10</b> ) | Ambient sensor<br>reads<br>< -22°F or<br>>145°F                                      | 1                                                               | 8                                                                                          | -Display ambient temp<br>sensors failure on<br>diagnostic<br>-Continue to run the<br>unit on default mode.                                                                                                    | Run                            | -check whether actual<br>ambient temperature is<br>out of range;<br>-Check whether<br>ambient sensor is<br>OK and connected to<br>control board.                                                                                                    |
| Condensor<br>Mid-Coil<br>Sensor Failure<br>(See <b>Table 10</b> )  | Mid-coil sensor<br>reads<br>< -22°F or<br>>145°F                                     | 1                                                               | 9                                                                                          | -Display mid-coil temp<br>sensors failure on<br>diagnostic<br>-Continue to run the<br>unit on default mode.                                                                                                    | Run                            | -check whether actual<br>mid-coil temperature is<br>out of range;<br>-Check whether mid-<br>coil sensor is OK and<br>connected to control<br>board.                                                                                                    |

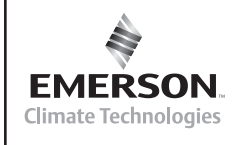

U

Application Engineering

L

**Copeland**<sup>®</sup>

Ν

Π

D

AE5-1377 R2

#### **Table 9 Continued**

Ε

| Fault Type                                                                                   | Trip to<br>Set Point                                                                                                  | Code<br>Char.<br>1 | Code<br>Char.<br>2 | Control Board Actions                                                                                                    | Auto<br>Resets                   | Possible Error and<br>Solution                                                                                                    |
|----------------------------------------------------------------------------------------------|----------------------------------------------------------------------------------------------------|--------------------|--------------------|----------------------------------------------------------------------------------------------------|----------------------------------|----------------------------------------------------------------------------------------------------|
| Discharge<br>Line And<br>Coil in Temp<br>Sensors                                             | -Actual<br>DLT>320°F<br>~DLT Sensor<br>Fails and<br>actual DLT><br>176°F<br>-Both coil-<br>in and DLT<br>sensors fail | 2<br>1             | 7<br>7             | (Only in XJAL)<br>-Stop the unit<br>-Display DLT sensor failure<br>on the diagnostic<br>-Display waiting to restart<br>on diagnostic<br>-*Auto start the unit after 3<br>minutes<br>-Lockout unit if 6 trips in<br>less than 1 hour<br>-Display DLT sensor failure<br>lockout on diagnostic | 5 Auto<br>Starts<br>in 1<br>hour | -Check liquid line sight glass<br>-Check whether the DLT<br>sensor is connected to the<br>control board;<br>-Check whether DLT sensor<br>is OK<br>-Check whether Coil in<br>sensor is OK                                                                                                    |
| Failure<br>(See <b>Table</b><br>10)                                                          | (short circuit)                                                                                                    | 5                  | 7                  | (only in XJAM)<br>-Display DLT sensor failure<br>on diagnostic<br>-Continue to run the unit<br>on default mode                                                                                                    | Run                              |                                                                                                    |
|                                                                                              | -Coil Sensor<br>fails (open)<br>and actual<br>DLT is<br><163°F                                                        |                    |                    | (Both XJAL and XJAM)<br>-Display DLT sensor failure<br>on diagnostic<br>-Continue to run the unit<br>on default mode                                                                                                    | Run                              | -Check whether the sensors<br>are connected to control<br>board;<br>-Check whether Coil in<br>sensor is OK.<br>-Check for liquid floodback                                                                                                    |
| PHE vapor in<br>sensor failure<br>(Only in XJAL<br>CDU)<br>(See <b>Table</b><br><b>10</b> )  | -Vapor in<br>sensor reads<br><3.2°F or<br>>163°F<br>-Ambient<br>temp reads<br>>50°F                                   | 1                  | А                  | -Display sensor error on<br>diagnostics<br>-Continue to run unit on<br>default mode                                                                                                    | Run                              | -Check whether actual<br>temperature is out of range;<br>-Check whether the sensor<br>is connected to the control<br>board<br>-Check whether the sensor<br>is mounted at the right<br>position;<br>-Check whether the sensor<br>is in trhe heat isolation<br>material;<br>-Check whether the sensor<br>has failed |
| PHE vapor<br>out sensor<br>failure (Only<br>in XJAL CDU)<br>(See <b>Table</b><br><b>10</b> ) | -Vapor out<br>sensor reads<br><3.2°F or<br>>163°F<br>-Ambient<br>temp reads<br>>50°F                                  | 1                  | С                  | -Display sensor error on<br>diagnostics<br>-Continue to run unit on<br>default mode                                                                                                    | Run                              | -Check whether actual<br>temperature is out of range;<br>-Check whether the sensor<br>is connected to the control<br>board<br>-Check whether the sensor<br>is mounted at the right<br>position;<br>-Check whether the sensor<br>is in trhe heat isolation<br>material;<br>-Check whether the sensor<br>has failed |

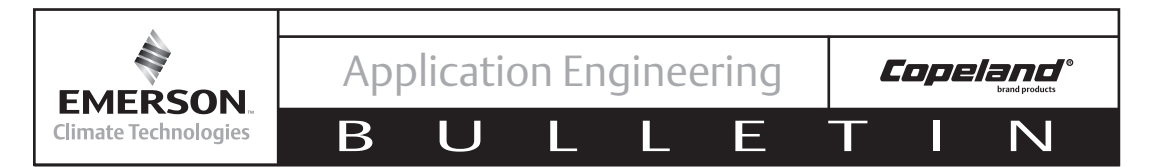

#### **Sensor information**

In the event there is fault code referencing a possible issue with any one of the four unit control temperature sensors, see **Table 10** to assess the fault code condition. If the resistance of the sensor in question does not compare to the information provide in the table for the applicable sensor, then that sensor will need replaced.

|             | DLT         |             |   | Coil-in     |             |             | An | Amb/Mid-Coil |             |             |   | VIT/VOT     |             |             |
|-------------|-------------|-------------|---|-------------|-------------|-------------|----|--------------|-------------|-------------|---|-------------|-------------|-------------|
| Temp<br>(F) | Temp<br>(C) | R<br>(kohm) |   | Temp<br>(F) | Temp<br>(C) | R<br>(kohm) |    | Temp<br>(F)  | Temp<br>(C) | R<br>(kohm) |   | Temp<br>(F) | Temp<br>(C) | R<br>(kohm) |
| 140         | 60          | 22.99       |   | 50          | 10          | 207.6       |    | -22          | -30         | 121.9       |   | 5           | -15         | 56.48       |
| 142         | 61          | 22.13       |   | 52          | 11          | 197.2       |    | -20          | -29         | 115.5       |   | 7           | -14         | 53.78       |
| 144         | 62          | 21.31       | ] | 54          | 12          | 187.5       |    | -18          | -28         | 109.5       | ] | 9           | -13         | 51.24       |
| 145         | 63          | 20.51       | ] | 55          | 13          | 178.4       |    | -17          | -27         | 103.9       |   | 10          | -12         | 48.84       |
| 147         | 64          | 19.78       |   | 57          | 14          | 169.7       |    | -15          | -26         | 98.54       |   | 12          | -11         | 46.56       |
| 149         | 65          | 19.06       |   | 59          | 15          | 161.5       |    | -13          | -25         | 93.52       |   | 14          | -10         | 44.4        |
| 151         | 66          | 18.36       | ] | 61          | 16          | 153.7       |    | -11          | -24         | 88.78       |   | 16          | -9          | 42.36       |
| 153         | 67          | 17.7        | ] | 63          | 17          | 146.4       |    | -9           | -23         | 84.32       | ] | 18          | -8          | 40.42       |
| 154         | 68          | 17.06       | ] | 64          | 18          | 139.4       |    | -8           | -22         | 80.1        | ] | 19          | -7          | 38.58       |
| 156         | 69          | 16.45       | ] | 66          | 19          | 132.8       |    | -6           | -21         | 76.12       |   | 21          | -6          | 36.84       |
| 158         | 70          | 15.87       | ] | 68          | 20          | 126.6       |    | -4           | -20         | 72.38       |   | 23          | -5          | 35.08       |
| 160         | 71          | 15.31       | ] | 70          | 21          | 120.6       |    | -2           | -19         | 68.82       |   | 25          | -4          | 33.62       |
| 162         | 72          | 14.78       | ] | 72          | 22          | 115.1       |    | 0            | -18         | 65.48       |   | 27          | -3          | 32.12       |
| 163         | 73          | 14.26       | ] | 73          | 23          | 109.8       |    | 1            | -17         | 62.3        |   | 28          | -2          | 30.7        |
| 165         | 74          | 13.77       | ] | 75          | 24          | 104.7       |    | 3            | -16         | 59.3        |   | 30          | -1          | 29.36       |
| 167         | 75          | 13.29       |   | 77          | 25          | 100         |    | 5            | -15         | 56.48       |   | 32          | 0           | 28.08       |
| 169         | 76          | 12.83       |   | 79          | 26          | 95.47       |    | 7            | -14         | 53.78       |   | 34          | 1           | 26.86       |
| 171         | 77          | 12.39       | ] | 81          | 27          | 91.19       |    | 9            | -13         | 51.24       |   | 36          | 2           | 25.7        |
| 172         | 78          | 11.97       | ] | 82          | 28          | 87.1        |    | 10           | -12         | 48.84       | ] | 37          | 3           | 24.6        |
| 174         | 79          | 11.57       | ] | 84          | 29          | 83.24       |    | 12           | -11         | 46.56       |   | 39          | 4           | 23.56       |
| 176         | 80          | 11.18       |   | 86          | 30          | 79.55       |    | 14           | -10         | 44.4        |   | 41          | 5           | 22.46       |
| 178         | 81          | 10.8        |   | 88          | 31          | 76.05       |    | 16           | -9          | 42.36       |   | 43          | 6           | 21.6        |
| 180         | 82          | 10.44       |   | 90          | 32          | 72.73       |    | 18           | -8          | 40.42       |   | 45          | 7           | 20.7        |
| 181         | 83          | 10.1        |   | 91          | 33          | 35.12       |    | 19           | -7          | 38.58       |   | 46          | 8           | 19.84       |
| 183         | 84          | 9.761       |   | 93          | 34          | 66.56       |    | 21           | -6          | 36.84       |   | 48          | 9           | 19.02       |
| 185         | 85          | 9.443       |   | 95          | 35          | 63.7        |    | 23           | -5          | 35.08       |   | 50          | 10          | 18.24       |
| 187         | 86          | 9.135       |   | 97          | 36          | 60.98       |    | 25           | -4          | 33.62       |   | 52          | 11          | 17.49       |
| 189         | 87          | 8.836       |   | 99          | 37          | 58.4        |    | 27           | -3          | 32.12       |   | 54          | 12          | 16.78       |
| 190         | 88          | 8.55        |   | 100         | 38          | 55.92       |    | 28           | -2          | 30.7        |   | 55          | 13          | 16.11       |
| 192         | 89          | 8.275       |   | 102         | 39          | 53.59       |    | 30           | -1          | 29.36       |   | 57          | 14          | 15.46       |
| 194         | 90          | 8.01        |   | 104         | 40          | 51.34       |    | 32           | 0           | 28.08       |   | 59          | 15          | 14.84       |
| 196         | 91          | 7.754       |   | 106         | 41          | 49.21       |    | 34           | 1           | 26.86       |   | 61          | 16          | 14.25       |
| 198         | 92          | 7.508       | ] | 108         | 42          | 47.18       |    | 36           | 2           | 25.7        |   | 63          | 17          | 13.69       |
| 199         | 93          | 7.272       | ] | 109         | 43          | 45.25       |    | 37           | 3           | 24.6        |   | 64          | 18          | 13.15       |
| 201         | 94          | 7.044       |   | 111         | 44          | 43.39       |    | 39           | 4           | 23.56       |   | 66          | 19          | 12.64       |
|             |             |             |   |             |             |             |    |              |             |             |   |             |             |             |

#### Table 10 – Sensor Information

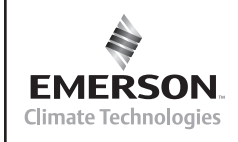

U

Application Engineering

L

L

Ε

Т

Copeland<sup>®</sup> N

AE5-1377 R2

| Temp<br>(F)Temp<br>(C)R<br>(kohm)203956.823205966.612207976.406208986.209210996.0192121005.8342141015.6582161025.4872171035.3212191045.1642211055.012231064.8622251074.7172261084.5782301104.3162321114.1922341124.072351133.9542371143.8412391153.7332411163.6262431173.5242461193.3312481203.2392501213.1492551242.8972551242.8192591262.7422611272.6682621282.598                                                                                                    | DLT         |                         |       |  |  |  |  |  |  |  |
|----------------------------------------------------------------------------------------------------|-------------|-------------------------|-------|--|--|--|--|--|--|--|
| 203956.823205966.612207976.406208986.209210996.0192121005.8342141015.6582161025.4872171035.3212191045.1642211055.012231064.8622251074.7172261084.5782301104.3162321114.1922341124.072351133.9542371143.8412391153.7332411163.6262431173.5242461193.3312481203.2392501213.1492521223.0622531242.8972551242.8192591262.7422611272.6682621282.598                                                                                                    | Temp<br>(F) | Temp<br>(F) Temp<br>(C) |       |  |  |  |  |  |  |  |
| 205966.612207976.406208986.209210996.0192121005.8342141015.6582161025.4872171035.3212191045.1642211055.012231064.8622251074.7172261084.5782301104.3162321114.1922341124.072351133.9542371143.8412391153.7332411163.6262431173.5242441183.4272461193.3312481203.2392501213.1492521223.0622531232.9782551242.8972551242.8972571252.8192591262.7422611272.6682621282.598                                                                                                    | 203         | 95                      | 6.823 |  |  |  |  |  |  |  |
| 207976.406208986.209210996.0192121005.8342141015.6582161025.4872171035.3212191045.1642211055.012231064.8622251074.7172261084.5782301104.3162321114.1922341124.072351133.9542371143.8412391153.7332411163.6262431173.5242441183.4272461193.3312481203.2392501213.1492521223.0622531232.9782551242.8972571252.8192591262.7422611272.6682621282.598                                                                                                    | 205         | 96                      | 6.612 |  |  |  |  |  |  |  |
| 208986.209210996.0192121005.8342141015.6582161025.4872171035.3212191045.1642211055.012231064.8622251074.7172261084.5782301104.3162321114.1922341124.072351133.9542371143.8412391153.7332411163.6262431173.5242441183.4272461193.3312481203.2392501213.1492521223.0622531232.9782551242.8972571252.8192591262.7422611272.6682621282.598                                                                                                    | 207         | 97                      | 6.406 |  |  |  |  |  |  |  |
| 210996.0192121005.8342141015.6582161025.4872171035.3212191045.1642211055.012231064.8622251074.7172261084.5782301104.3162321114.1922341124.072351133.9542371143.8412391153.7332411163.6262431173.5242461193.3312481203.2392501213.1492521223.0622531232.9782551242.8972591262.7422611272.6682621282.598                                                                                                    | 208         | 98                      | 6.209 |  |  |  |  |  |  |  |
| 2121005.8342141015.6582161025.4872171035.3212191045.1642211055.012231064.8622251074.7172261084.5782301104.3162321114.1922341124.072351133.9542371143.8412391153.7332411163.6262431173.5242441183.4272461193.3312481203.2392501213.1492521223.0622531232.9782551242.8972591262.7422611272.6682621282.598                                                                                                    | 210         | 99                      | 6.019 |  |  |  |  |  |  |  |
| 2141015.6582161025.4872171035.3212191045.1642211055.012231064.8622251074.7172261084.5782281094.4452301104.3162321114.1922341124.072351133.9542391153.7332411163.6262431173.5242441183.4272461193.3312481203.2392501213.1492521223.0622531232.9782551242.8972571252.8192591262.7422611272.6682621282.598                                                                                                    | 212         | 100                     | 5.834 |  |  |  |  |  |  |  |
| 2161025.4872171035.3212191045.1642211055.012231064.8622251074.7172261084.5782281094.4452301104.3162321114.1922341124.072351133.9542391153.7332411163.6262431173.5242441183.4272461193.3312481203.2392501213.1492521223.0622531232.9782551242.8972591262.7422611272.6682621282.598                                                                                                    | 214         | 101                     | 5.658 |  |  |  |  |  |  |  |
| 2171035.3212191045.1642211055.012231064.8622251074.7172261084.5782281094.4452301104.3162321114.1922341124.072351133.9542371143.8412391153.7332411163.6262431173.5242441183.4272461193.3312481203.2392501213.1492521223.0622531232.9782551242.8972571252.8192591262.7422611272.6682621282.598                                                                                                    | 216         | 102                     | 5.487 |  |  |  |  |  |  |  |
| 2191045.1642211055.012231064.8622251074.7172261084.5782281094.4452301104.3162321114.1922341124.072351133.9542371143.8412391153.7332411163.6262431173.5242441183.4272461193.3312481203.2392501213.1492521223.0622531232.9782551242.8972591262.7422611272.6682621282.598                                                                                                    | 217         | 103                     | 5.321 |  |  |  |  |  |  |  |
| 221         105         5.01           223         106         4.862           225         107         4.717           226         108         4.578           228         109         4.445           230         110         4.316           232         111         4.192           234         112         4.07           235         113         3.954           237         114         3.841           239         115         3.733           241         116         3.626           243         117         3.524           244         118         3.427           246         119         3.331           248         120         3.239           250         121         3.149           252         122         3.062           253         123         2.978           255         124         2.897           255         124         2.897           255         124         2.819           259         126         2.742           261         127         2.668           262 | 219         | 104                     | 5.164 |  |  |  |  |  |  |  |
| 2231064.8622251074.7172261084.5782281094.4452301104.3162321114.1922341124.072351133.9542371143.8412391153.7332411163.6262431173.5242441183.4272461193.3312481203.2392501213.1492521223.0622531232.9782551242.8972571252.8192591262.7422611272.6682621282.598                                                                                                    | 221         | 105                     | 5.01  |  |  |  |  |  |  |  |
| 2251074.7172261084.5782281094.4452301104.3162321114.1922341124.072351133.9542371143.8412391153.7332411163.6262431173.5242441183.4272461193.3312481203.2392501213.1492521223.0622531232.9782551242.8972591262.7422611272.6682621282.598                                                                                                    | 223         | 106                     | 4.862 |  |  |  |  |  |  |  |
| 2261084.5782281094.4452301104.3162321114.1922341124.072351133.9542371143.8412391153.7332411163.6262431173.5242441183.4272461193.3312481203.2392501213.1492521223.0622531232.9782551242.8972591262.7422611272.6682621282.598                                                                                                    | 225         | 107                     | 4.717 |  |  |  |  |  |  |  |
| 2281094.4452301104.3162321114.1922341124.072351133.9542371143.8412391153.7332411163.6262431173.5242441183.4272461193.3312481203.2392501213.1492521223.0622531232.9782551242.8972591262.7422611272.6682621282.598                                                                                                    | 226         | 108                     | 4.578 |  |  |  |  |  |  |  |
| 2301104.3162321114.1922341124.072351133.9542371143.8412391153.7332411163.6262431173.5242441183.4272461193.3312481203.2392501213.1492521223.0622531232.9782551242.8972571252.8192591262.7422611272.6682621282.598                                                                                                    | 228         | 109                     | 4.445 |  |  |  |  |  |  |  |
| 2321114.1922341124.072351133.9542371143.8412391153.7332411163.6262431173.5242441183.4272461193.3312481203.2392501213.1492521223.0622531232.9782551242.8972571252.8192591262.7422611272.6682621282.598                                                                                                    | 230         | 110                     | 4.316 |  |  |  |  |  |  |  |
| 2341124.072351133.9542371143.8412391153.7332411163.6262431173.5242441183.4272461193.3312481203.2392501213.1492521223.0622531232.9782551242.8972591262.7422611272.6682621282.598                                                                                                    | 232         | 111                     | 4.192 |  |  |  |  |  |  |  |
| 2351133.9542371143.8412391153.7332411163.6262431173.5242441183.4272461193.3312481203.2392501213.1492521223.0622531232.9782551242.8972571252.8192591262.7422611272.6682621282.598                                                                                                    | 234         | 112                     | 4.07  |  |  |  |  |  |  |  |
| 2371143.8412391153.7332411163.6262431173.5242441183.4272461193.3312481203.2392501213.1492521223.0622531232.9782551242.8972551242.8192591262.7422611272.6682621282.598                                                                                                    | 235         | 113                     | 3.954 |  |  |  |  |  |  |  |
| 2391153.7332411163.6262431173.5242441183.4272461193.3312481203.2392501213.1492521223.0622531232.9782551242.8972571252.8192591262.7422611272.6682621282.598                                                                                                    | 237         | 114                     | 3.841 |  |  |  |  |  |  |  |
| 2411163.6262431173.5242441183.4272461193.3312481203.2392501213.1492521223.0622531232.9782551242.8972571252.8192591262.7422611272.6682621282.598                                                                                                    | 239         | 115                     | 3.733 |  |  |  |  |  |  |  |
| 2431173.5242441183.4272461193.3312481203.2392501213.1492521223.0622531232.9782551242.8972571252.8192591262.7422611272.6682621282.598                                                                                                    | 241         | 116                     | 3.626 |  |  |  |  |  |  |  |
| 2441183.4272461193.3312481203.2392501213.1492521223.0622531232.9782551242.8972571252.8192591262.7422611272.6682621282.598                                                                                                    | 243         | 117                     | 3.524 |  |  |  |  |  |  |  |
| 2461193.3312481203.2392501213.1492521223.0622531232.9782551242.8972571252.8192591262.7422611272.6682621282.598                                                                                                    | 244         | 118                     | 3.427 |  |  |  |  |  |  |  |
| 2481203.2392501213.1492521223.0622531232.9782551242.8972571252.8192591262.7422611272.6682621282.598                                                                                                    | 246         | 119                     | 3.331 |  |  |  |  |  |  |  |
| 2501213.1492521223.0622531232.9782551242.8972571252.8192591262.7422611272.6682621282.598                                                                                                    | 248         | 120                     | 3.239 |  |  |  |  |  |  |  |
| 2521223.0622531232.9782551242.8972571252.8192591262.7422611272.6682621282.598                                                                                                    | 250         | 121                     | 3.149 |  |  |  |  |  |  |  |
| 2531232.9782551242.8972571252.8192591262.7422611272.6682621282.598                                                                                                    | 252         | 122                     | 3.062 |  |  |  |  |  |  |  |
| 2551242.8972571252.8192591262.7422611272.6682621282.598                                                                                                    | 253         | 123                     | 2.978 |  |  |  |  |  |  |  |
| 2571252.8192591262.7422611272.6682621282.598                                                                                                    | 255         | 124                     | 2.897 |  |  |  |  |  |  |  |
| 2591262.7422611272.6682621282.598                                                                                                    | 257         | 125                     | 2.819 |  |  |  |  |  |  |  |
| 2611272.6682621282.598                                                                                                    | 259         | 126                     | 2.742 |  |  |  |  |  |  |  |
| 262 128 2.598                                                                                                    | 261         | 127                     | 2.668 |  |  |  |  |  |  |  |
|                                                                                                    | 262         | 128                     | 2.598 |  |  |  |  |  |  |  |
| 264 129 2.529                                                                                                    | 264         | 129                     | 2.529 |  |  |  |  |  |  |  |
| 266 130 2.462                                                                                                    | 266         | 130                     | 2.462 |  |  |  |  |  |  |  |
| 268 131 2.396                                                                                                    | 268         | 131                     | 2.396 |  |  |  |  |  |  |  |
| 270 132 2.333                                                                                                    | 270         | 132                     | 2.333 |  |  |  |  |  |  |  |
| 271 133 2.272                                                                                                    | 271         | 133                     | 2.272 |  |  |  |  |  |  |  |

|             |             | Table       | 10 | Continu     | ed  |
|-------------|-------------|-------------|----|-------------|-----|
|             | Coil-in     | I           |    | An          | nb/ |
| Temp<br>(F) | Temp<br>(C) | R<br>(kohm) |    | Temp<br>(F) | Τ   |
| 113         | 45          | 41.64       |    | 41          |     |
| 115         | 46          | 39.95       |    | 43          |     |
| 117         | 47          | 38.36       |    | 45          |     |
| 118         | 48          | 36.82       |    | 46          |     |
| 120         | 49          | 35.36       |    | 48          |     |
| 122         | 50          | 33.96       |    | 50          |     |
| 124         | 51          | 32.62       |    | 52          |     |
| 126         | 52          | 31.35       |    | 54          |     |
| 127         | 53          | 30.14       |    | 55          |     |
| 129         | 54          | 28.97       |    | 57          |     |
| 131         | 55          | 27.86       |    | 59          |     |
| 133         | 56          | 26.8        |    | 61          |     |
| 135         | 57          | 25.78       |    | 63          |     |
| 136         | 58          | 24.81       |    | 64          |     |
| 138         | 59          | 23.87       |    | 66          |     |
| 140         | 60          | 22.99       |    | 68          |     |
| 142         | 61          | 22.13       |    | 70          |     |
| 144         | 62          | 21.31       |    | 72          |     |
| 145         | 63          | 20.51       |    | 73          |     |
| 147         | 64          | 19.78       |    | 75          |     |
| 149         | 65          | 19.06       |    | 77          |     |
| 151         | 66          | 18.36       |    | 79          |     |
| 153         | 67          | 17.7        |    | 81          |     |
| 154         | 68          | 17.06       |    | 82          |     |
| 156         | 69          | 16.45       |    | 84          |     |
| 158         | 70          | 15.87       |    | 86          |     |
| 160         | 71          | 15.31       |    | 88          |     |
| 162         | 72          | 14.78       |    | 90          |     |
| 163         | 73          | 14.26       |    | 91          |     |
| 165         | 74          | 13.77       |    | 93          |     |
| 167         | 75          | 13.29       |    | 95          |     |
| 169         | 76          | 12.83       |    | 97          |     |
| 171         | 77          | 12.39       |    | 99          |     |
| 172         | 78          | 11.97       |    | 100         |     |
| 174         | 79          | 11.57       |    | 102         |     |
| 176         | 80          | 11.18       |    | 104         |     |
|             |             |             |    | 106         |     |
|             |             |             |    | 108         |     |
|             |             |             |    |             | _   |

| Ar                            | nb/Mid-0 | Coil  |  |  |  |  |  |
|-------------------------------|----------|-------|--|--|--|--|--|
| Temp Temp R<br>(F) (C) (kohm) |          |       |  |  |  |  |  |
| 41                            | 5        | 22.46 |  |  |  |  |  |
| 43                            | 6        | 21.6  |  |  |  |  |  |
| 45                            | 7        | 20.7  |  |  |  |  |  |
| 46                            | 8        | 19.84 |  |  |  |  |  |
| 48                            | 9        | 19.02 |  |  |  |  |  |
| 50                            | 10       | 18.24 |  |  |  |  |  |
| 52                            | 11       | 17.49 |  |  |  |  |  |
| 54                            | 12       | 16.78 |  |  |  |  |  |
| 55                            | 13       | 16.11 |  |  |  |  |  |
| 57                            | 14       | 15.46 |  |  |  |  |  |
| 59                            | 15       | 14.84 |  |  |  |  |  |
| 61                            | 16       | 14.25 |  |  |  |  |  |
| 63                            | 17       | 13.69 |  |  |  |  |  |
| 64                            | 18       | 13.15 |  |  |  |  |  |
| 66                            | 19       | 12.64 |  |  |  |  |  |
| 68                            | 20       | 12.15 |  |  |  |  |  |
| 70                            | 21       | 11.68 |  |  |  |  |  |
| 72                            | 22       | 11.23 |  |  |  |  |  |
| 73                            | 23       | 10.8  |  |  |  |  |  |
| 75                            | 24       | 10.39 |  |  |  |  |  |
| 77                            | 25       | 10    |  |  |  |  |  |
| 79                            | 26       | 9.624 |  |  |  |  |  |
| 81                            | 27       | 9.266 |  |  |  |  |  |
| 82                            | 28       | 8.922 |  |  |  |  |  |
| 84                            | 29       | 8.592 |  |  |  |  |  |
| 86                            | 30       | 8.276 |  |  |  |  |  |
| 88                            | 31       | 7.974 |  |  |  |  |  |
| 90                            | 32       | 7.686 |  |  |  |  |  |
| 91                            | 33       | 7.408 |  |  |  |  |  |
| 93                            | 34       | 7.142 |  |  |  |  |  |
| 95                            | 35       | 6.886 |  |  |  |  |  |
| 97                            | 36       | 6.642 |  |  |  |  |  |
| 99                            | 37       | 6.408 |  |  |  |  |  |
| 100                           | 38       | 6.182 |  |  |  |  |  |
| 102                           | 39       | 5.966 |  |  |  |  |  |
| 104                           | 40       | 5.76  |  |  |  |  |  |
| 106                           | 41       | 5.56  |  |  |  |  |  |
| 108                           | 42       | 5.368 |  |  |  |  |  |
| 109                           | 43       | 5.186 |  |  |  |  |  |

| VIT/VOT     |             |             |  |  |  |  |  |  |  |
|-------------|-------------|-------------|--|--|--|--|--|--|--|
| Temp<br>(F) | Temp<br>(C) | R<br>(kohm) |  |  |  |  |  |  |  |
| 68          | 20          | 12.15       |  |  |  |  |  |  |  |
| 70          | 21          | 11.68       |  |  |  |  |  |  |  |
| 72          | 22          | 11.23       |  |  |  |  |  |  |  |
| 73          | 23          | 10.8        |  |  |  |  |  |  |  |
| 75          | 24          | 10.39       |  |  |  |  |  |  |  |
| 77          | 25          | 10          |  |  |  |  |  |  |  |
| 79          | 26          | 9.624       |  |  |  |  |  |  |  |
| 81          | 27          | 9.266       |  |  |  |  |  |  |  |
| 82          | 28          | 8.922       |  |  |  |  |  |  |  |
| 84          | 29          | 8.592       |  |  |  |  |  |  |  |
| 86          | 30          | 8.276       |  |  |  |  |  |  |  |
| 88          | 31          | 7.974       |  |  |  |  |  |  |  |
| 90          | 32          | 7.686       |  |  |  |  |  |  |  |
| 91          | 33          | 7.408       |  |  |  |  |  |  |  |
| 93          | 34          | 7.142       |  |  |  |  |  |  |  |
| 95          | 35          | 6.886       |  |  |  |  |  |  |  |
| 97          | 36          | 6.642       |  |  |  |  |  |  |  |
| 99          | 37          | 6.408       |  |  |  |  |  |  |  |
| 100         | 38          | 6.182       |  |  |  |  |  |  |  |
| 102         | 39          | 5.966       |  |  |  |  |  |  |  |
| 104         | 40          | 5.76        |  |  |  |  |  |  |  |
| 106         | 41          | 5.56        |  |  |  |  |  |  |  |
| 108         | 42          | 5.368       |  |  |  |  |  |  |  |
| 109         | 43          | 5.186       |  |  |  |  |  |  |  |
| 111         | 44          | 5.008       |  |  |  |  |  |  |  |
| 113         | 45          | 4.84        |  |  |  |  |  |  |  |
| 115         | 46          | 4.676       |  |  |  |  |  |  |  |
| 117         | 47          | 4.52        |  |  |  |  |  |  |  |
| 118         | 48          | 4.37        |  |  |  |  |  |  |  |
| 120         | 49          | 4.224       |  |  |  |  |  |  |  |
| 122         | 50          | 4.086       |  |  |  |  |  |  |  |
| 124         | 51          | 3.952       |  |  |  |  |  |  |  |
| 126         | 52          | 3.822       |  |  |  |  |  |  |  |
| 127         | 53          | 3.698       |  |  |  |  |  |  |  |
| 129         | 54          | 3.58        |  |  |  |  |  |  |  |
| 131         | 55          | 3.464       |  |  |  |  |  |  |  |
| 133         | 56          | 3.354       |  |  |  |  |  |  |  |
| 135         | 57          | 3.246       |  |  |  |  |  |  |  |
| 136         | 58          | 3.144       |  |  |  |  |  |  |  |
|             |             | 0           |  |  |  |  |  |  |  |

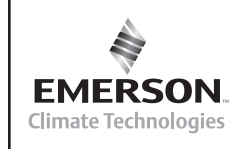

U

Application Engineering

AE5-1377 R2

#### DLT Temp Temp R (F) (C) (kohm) 273 134 2.213 275 135 2.156 277 136 2.101 279 2.047 137 280 138 1.994 282 139 1.944 284 140 1.894 141 1.847 286 288 142 1.801 289 143 1.756 291 1.712 144 293 145 1.669 295 146 1.628 297 147 1.588 298 148 1.549 149 1.512 300 302 150 1.474

#### Table 10 Continued

Ε

| Amb/Mid-Coil |             |             |  |  |  |  |  |  |  |
|--------------|-------------|-------------|--|--|--|--|--|--|--|
| Temp<br>(F)  | Temp<br>(C) | R<br>(kohm) |  |  |  |  |  |  |  |
| 111          | 44          | 5.008       |  |  |  |  |  |  |  |
| 113          | 45          | 4.84        |  |  |  |  |  |  |  |
| 115          | 46          | 4.676       |  |  |  |  |  |  |  |
| 117          | 47          | 4.52        |  |  |  |  |  |  |  |
| 118          | 48          | 4.37        |  |  |  |  |  |  |  |
| 120          | 49          | 4.224       |  |  |  |  |  |  |  |
| 122          | 50          | 4.086       |  |  |  |  |  |  |  |
| 124          | 51          | 3.952       |  |  |  |  |  |  |  |
| 126          | 52          | 3.822       |  |  |  |  |  |  |  |
| 127          | 53          | 3.698       |  |  |  |  |  |  |  |
| 129          | 54          | 3.58        |  |  |  |  |  |  |  |
| 131          | 55          | 3.464       |  |  |  |  |  |  |  |
| 133          | 56          | 3.354       |  |  |  |  |  |  |  |
| 135          | 57          | 3.246       |  |  |  |  |  |  |  |
| 136          | 58          | 3.144       |  |  |  |  |  |  |  |
| 138          | 59          | 3.046       |  |  |  |  |  |  |  |
| 140          | 60          | 2.95        |  |  |  |  |  |  |  |

**Copeland**°

N

| VIT/VOT                      |    |       |  |  |  |  |  |  |
|------------------------------|----|-------|--|--|--|--|--|--|
| Temp Temp R<br>(F) (C) (kohm |    |       |  |  |  |  |  |  |
| 138                          | 59 | 3.046 |  |  |  |  |  |  |
| 140                          | 60 | 2.95  |  |  |  |  |  |  |
| 142                          | 61 | 2.858 |  |  |  |  |  |  |
| 144                          | 62 | 2.77  |  |  |  |  |  |  |
| 145                          | 63 | 2.684 |  |  |  |  |  |  |
| 147                          | 64 | 2.602 |  |  |  |  |  |  |
| 149                          | 65 | 2.522 |  |  |  |  |  |  |
| 151                          | 66 | 2.446 |  |  |  |  |  |  |
| 153                          | 67 | 2.372 |  |  |  |  |  |  |
| 154                          | 68 | 2.302 |  |  |  |  |  |  |
| 156                          | 69 | 2.232 |  |  |  |  |  |  |
| 158                          | 70 | 2.166 |  |  |  |  |  |  |
| 160                          | 71 | 2.102 |  |  |  |  |  |  |
| 162                          | 72 | 2.04  |  |  |  |  |  |  |
| 163                          | 73 | 1.98  |  |  |  |  |  |  |

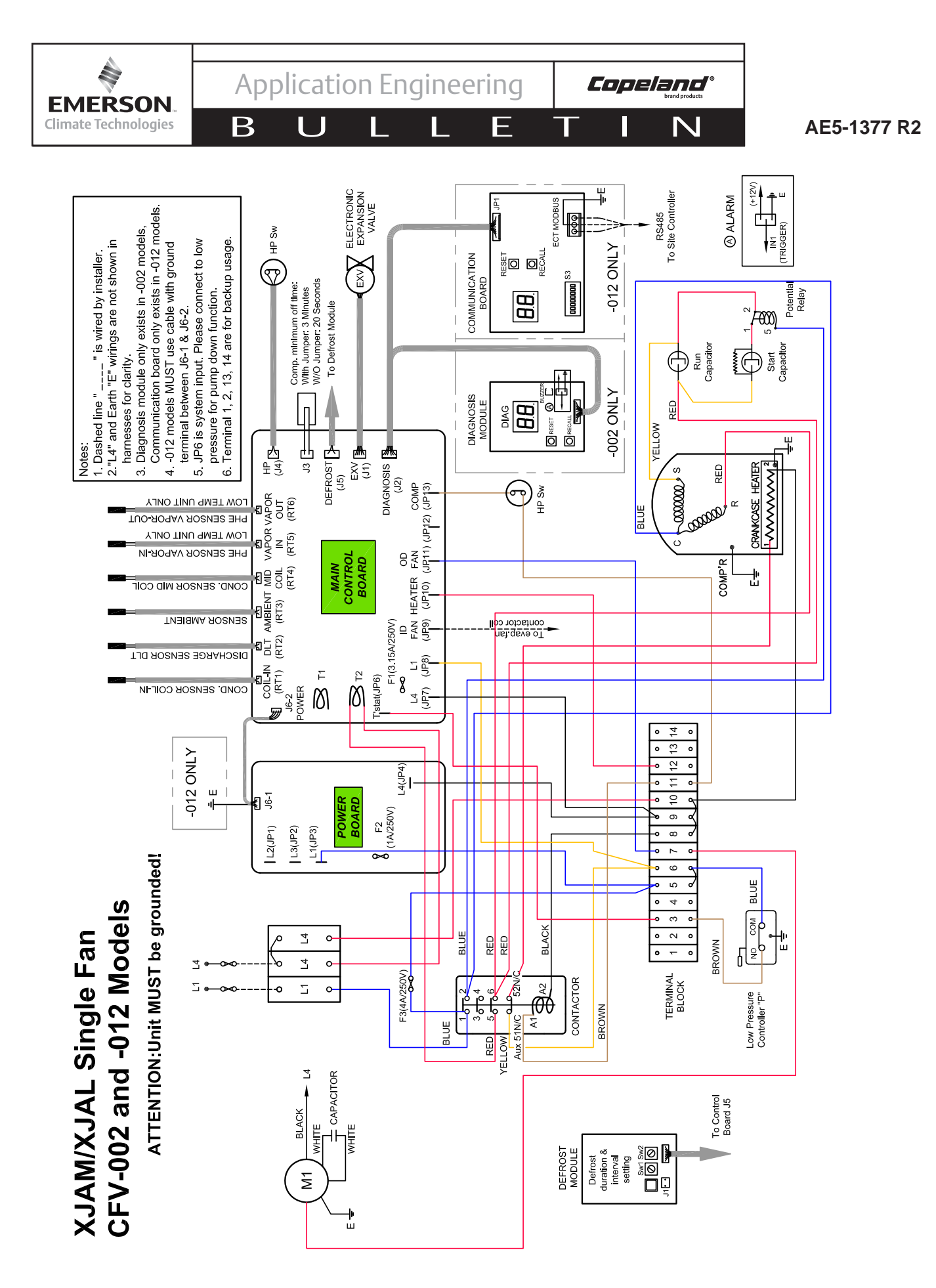

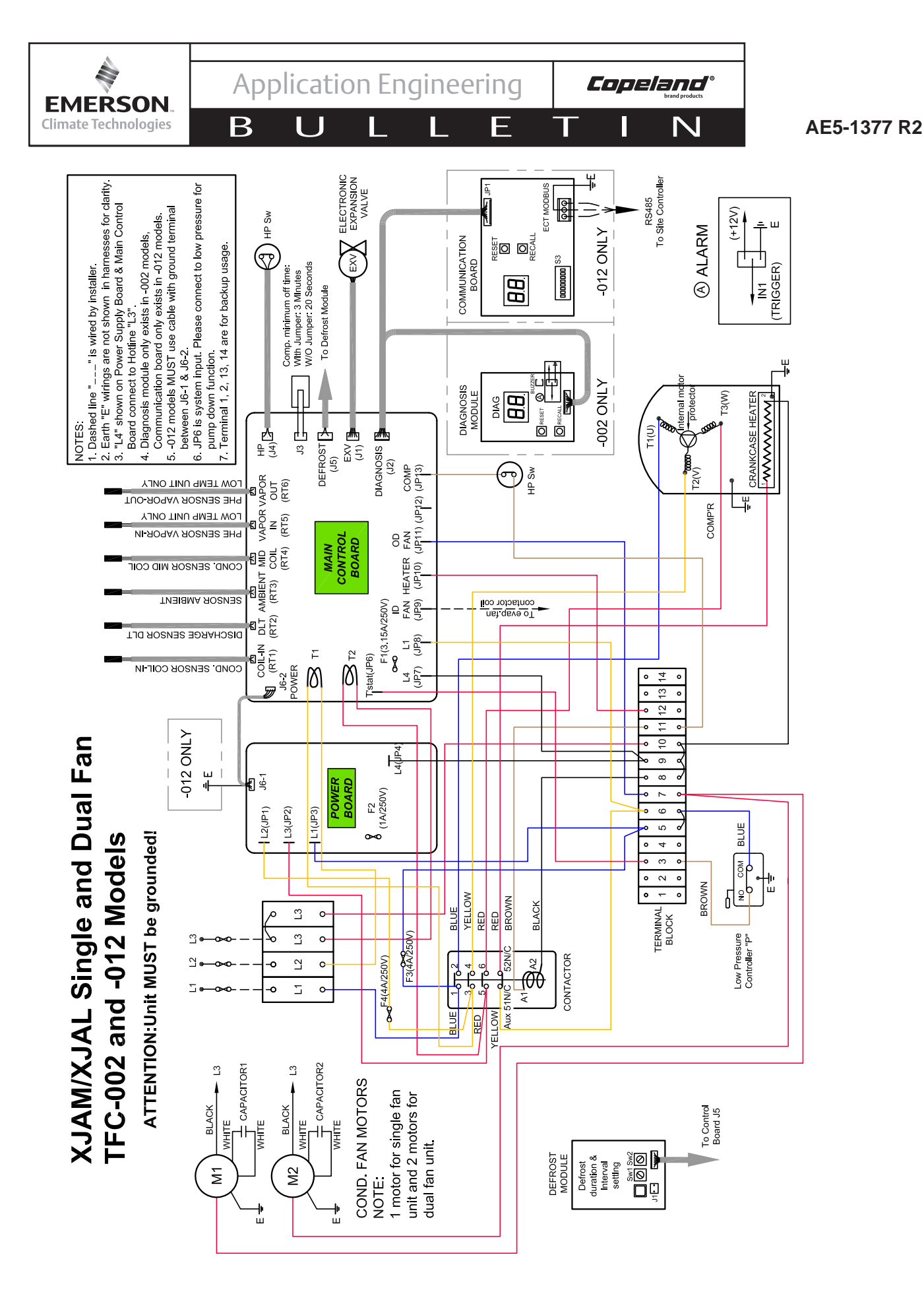

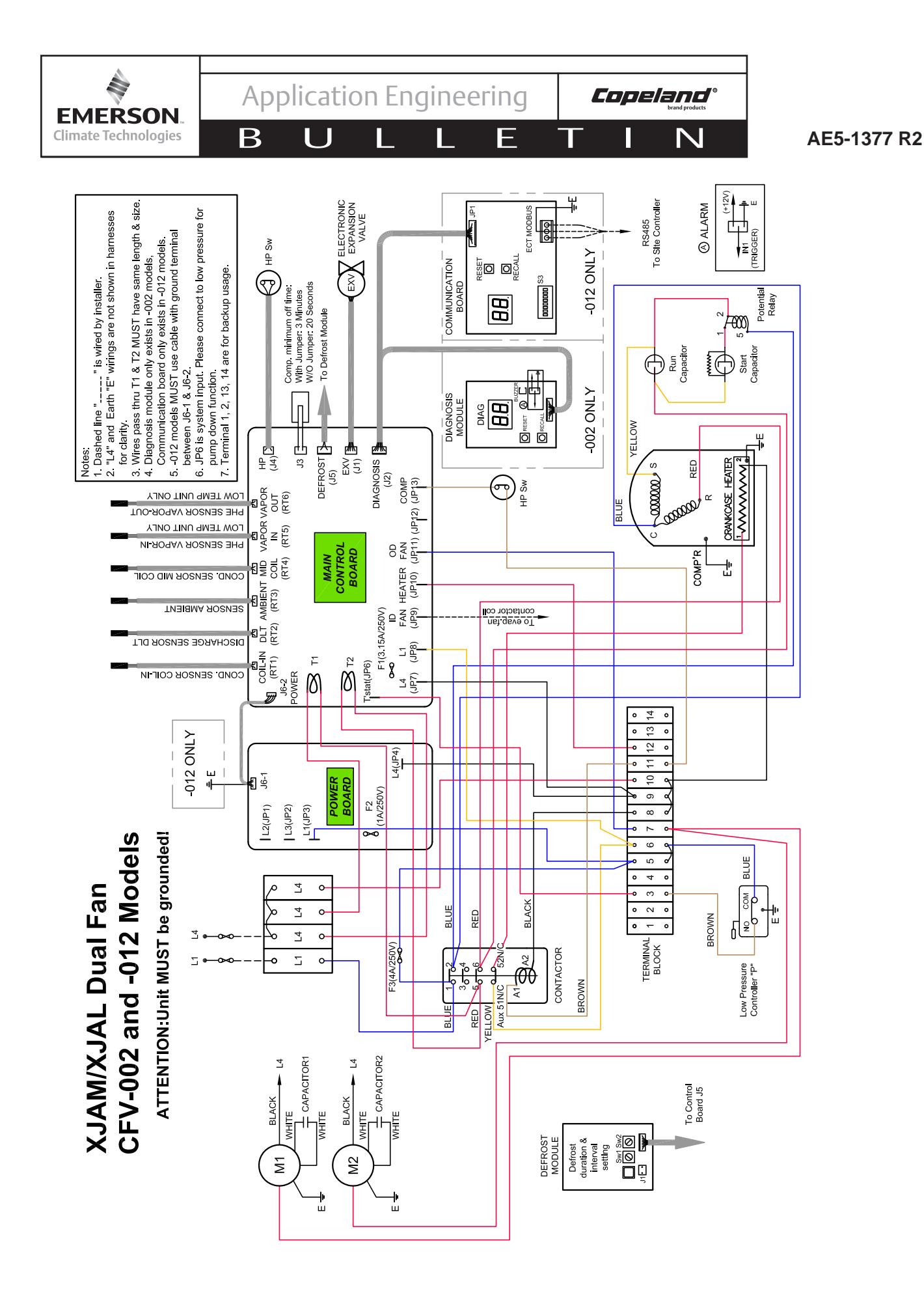

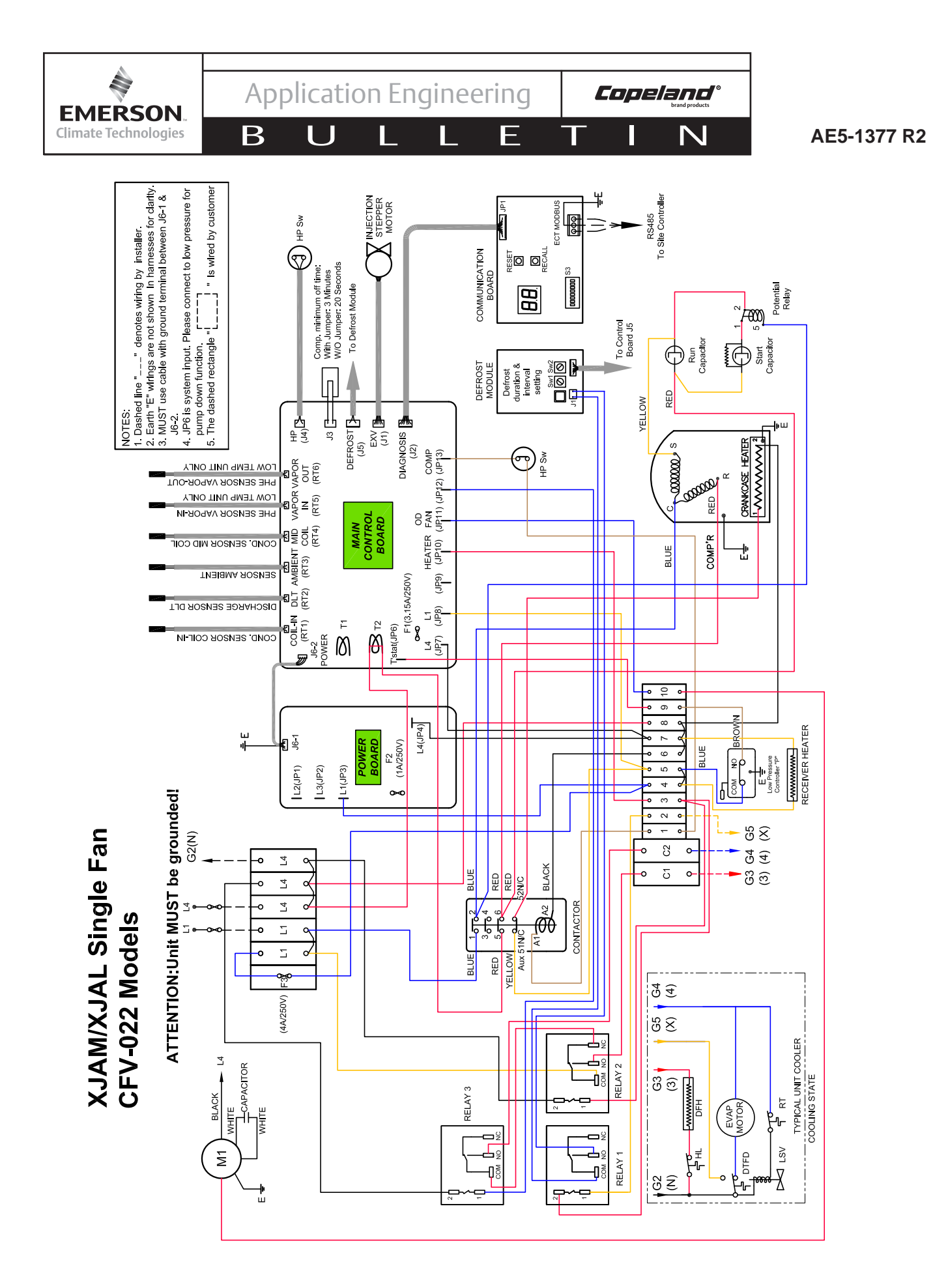

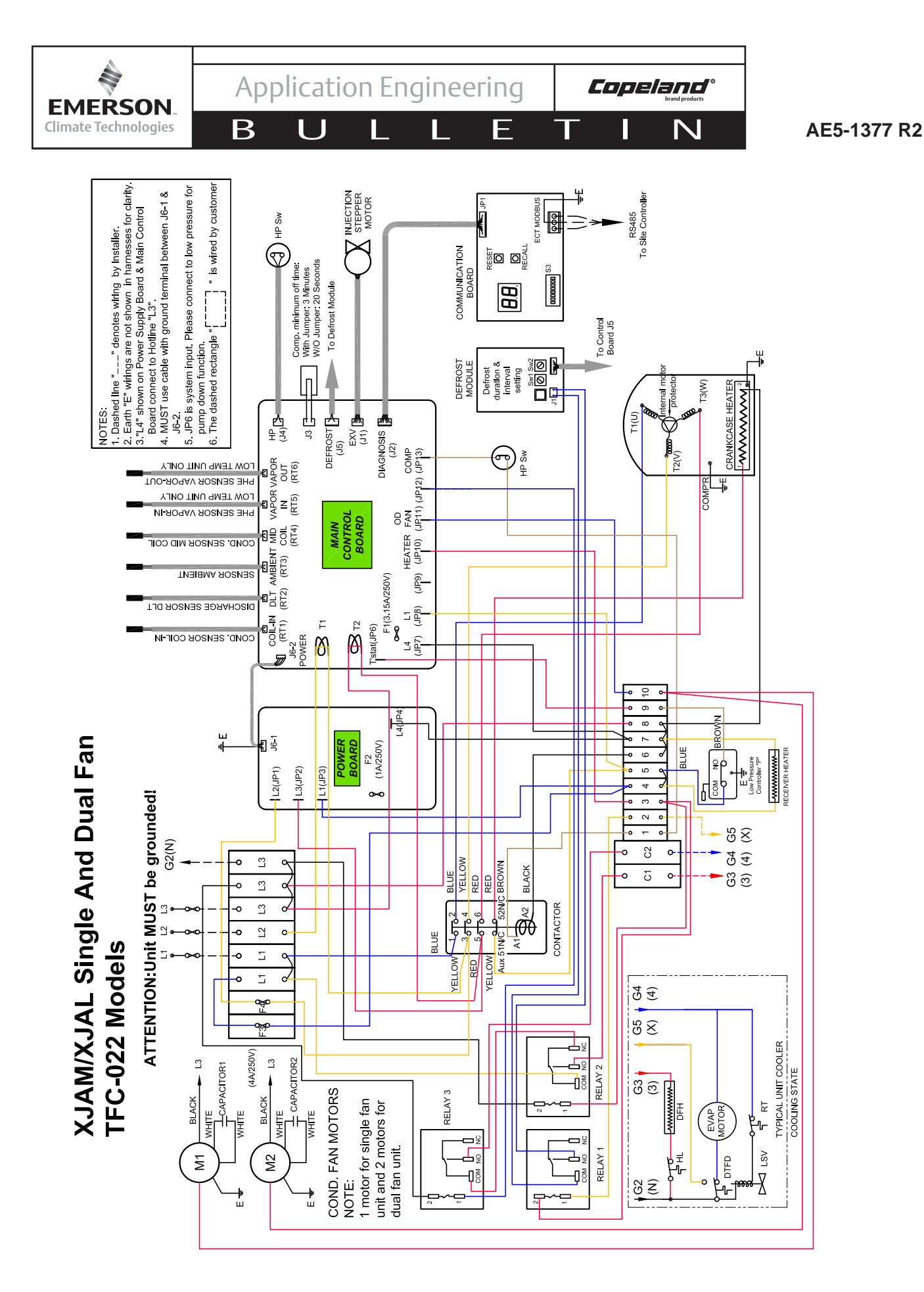

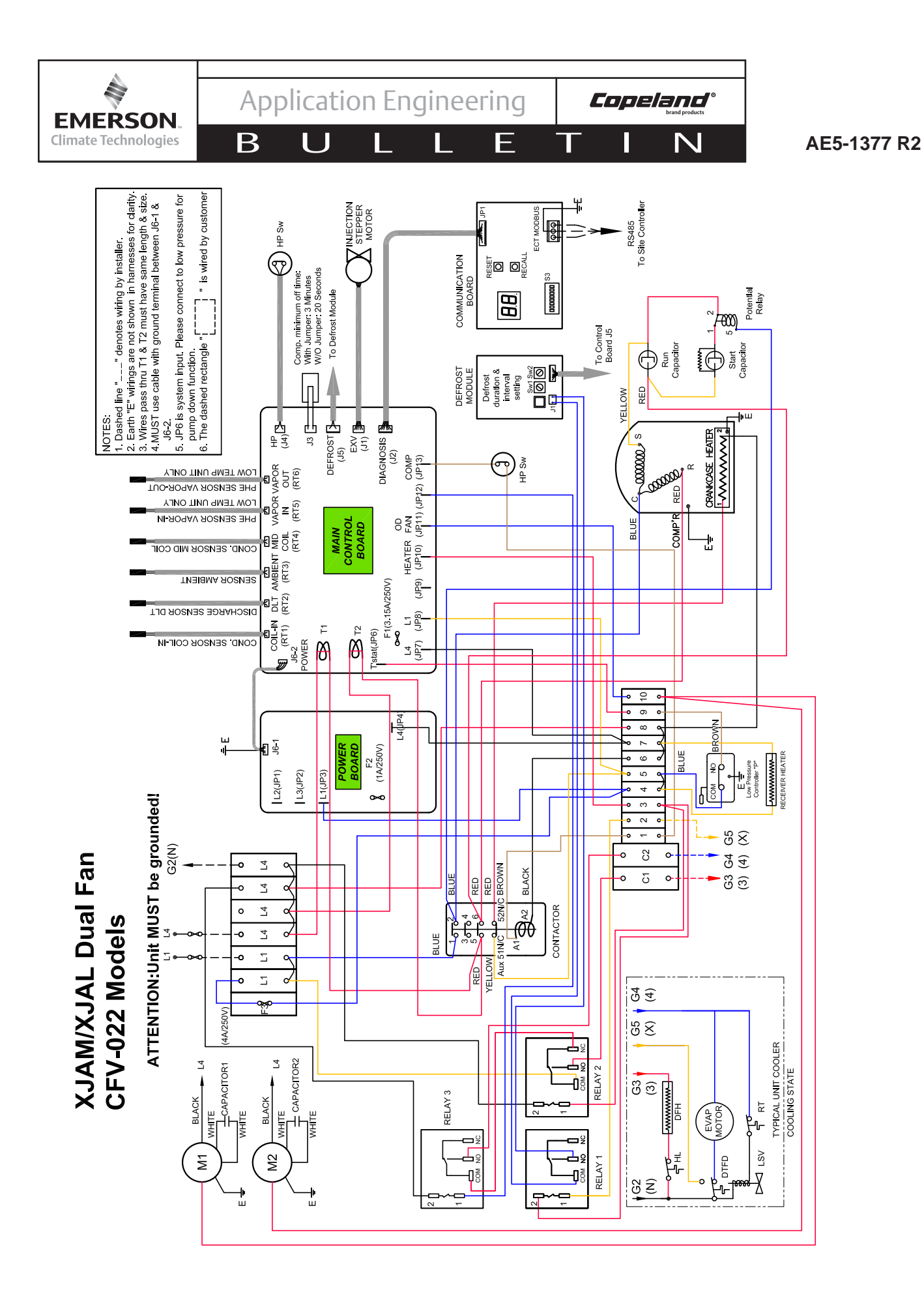

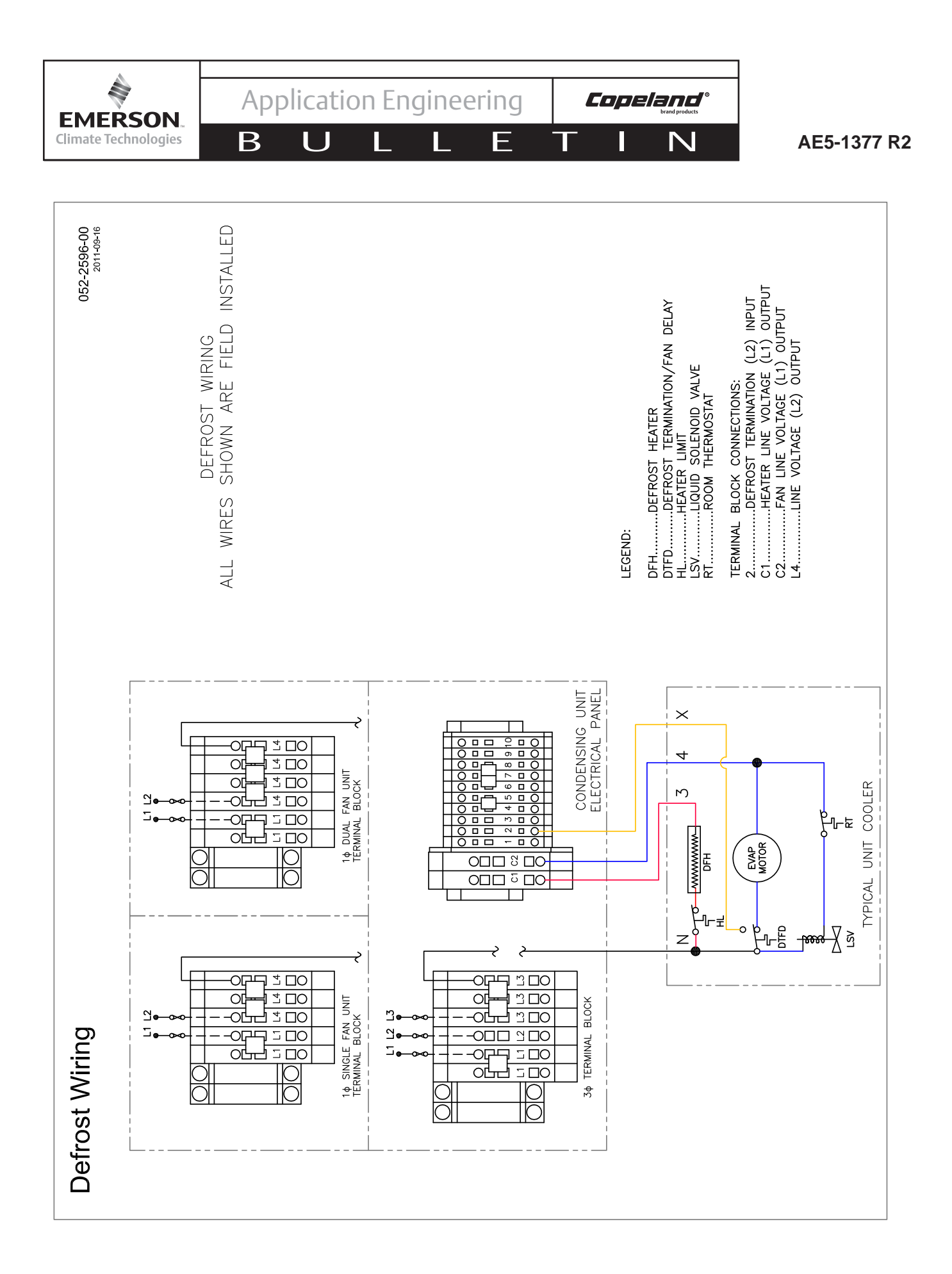

# **APPENDIX**

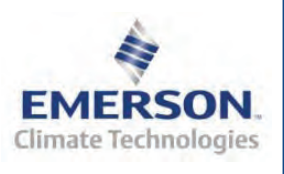

# Installation Instructions: XJ Scroll Condenser to E2

# **Overview**

Copeland XJ Scroll Condenser Units are used for walk-in cooler and freezer applications. All units integrate the many benefits of scroll compressor technology, fan speed control, and Copeland PerformanceAlert<sup>TM</sup> diagnostic controls.

E2 communicates with the Copeland XJ Scroll Condenser One-way Communication Board via the RS485 MODBUS network. The E2 is used to receive alarm and notice status from the XJ Scroll condensers via the One-way Communication board. If the XJ Scroll condenser does not have a One-way Communication Board, one must be installed for E2 alarm and notice receiving. The E2 then provides the ability to assign delays and priorities to alarms or notices, but the alarms and notices can be logged in the E2.

Maximum Number of XJ Scroll units per E2:

| E2 Model/Series | 100 | 300 | 400 |
|-----------------|-----|-----|-----|
| RX              | 4   | 8   | 16  |
| CX              | 4   | 8   | 16  |

Table 1 - E2 Models

# **Network Wiring and Configuration**

XJ Scroll Condensers connect to the E2 with the One-Way Communication Board using RS485 MOD-BUS.

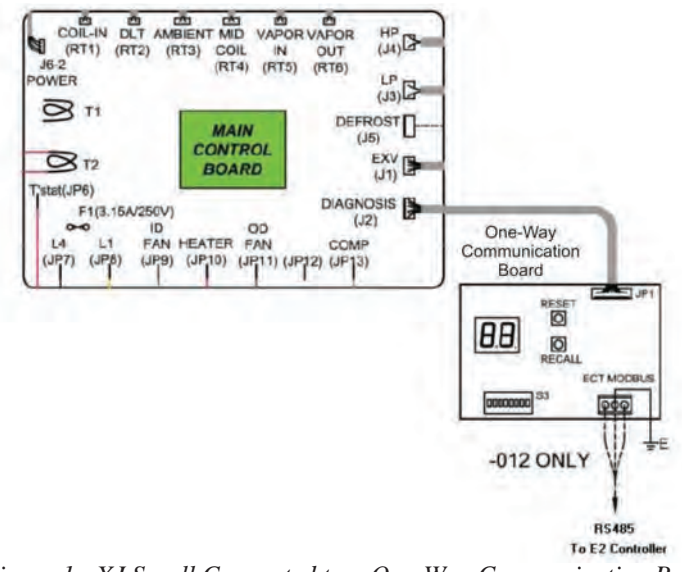

Figure 1 - XJ Scroll Connected to a One-Way Communication Board

Document Part # 026-4909 Rev 0 11-NOV-2010

Page 1 of 12

Connect the XJ Scroll to the MODBUS network as shown in *Figure 2*. Connect the network cable to the three-terminal connector on the E2 COM port that has been configured as MODBUS port (COM 2, 4, or 6).

When the E2 is at one end of the daisy chain, terminate the E2 with all three jumpers in the terminated (UP) position.

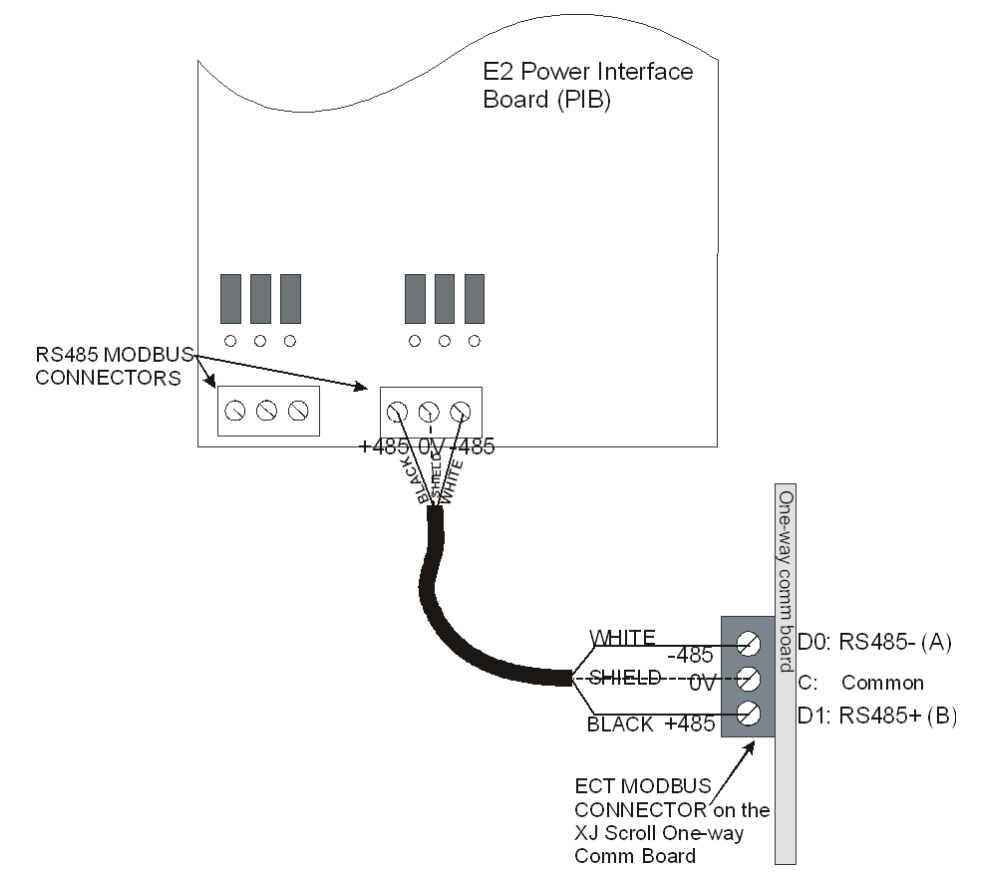

Figure 2 - E2 Modbus Connected to the One-Way Communication Board

Document Part # 026-4909 Rev 0 11-NOV-2010

Page 2 of 12

#### XJ Scroll One-Way Communication Board Configuration

XJ Scroll address is determined using dip switches on the One-Way Communication Board. Switch numbers 1 to 6 set the slave address. Switch number 7 will set the Baud rate and switch number 8 will set the parity. The range of allowable addresses is 1 through 63. Refer to *Table 2* for settings.

Make sure that you are setting the same parity and baud rate as that in E2.

Please note the Termination JP3 Jumper is just used for the devices **at beginning or end of the chain** – any devices in the middle of the chain do not need it.

JP3 Termination Jumper ON = Add 150 Ohm resistor between A and B JP3 Termination Jumper Off = Remove 150 Ohm resistor between A and B

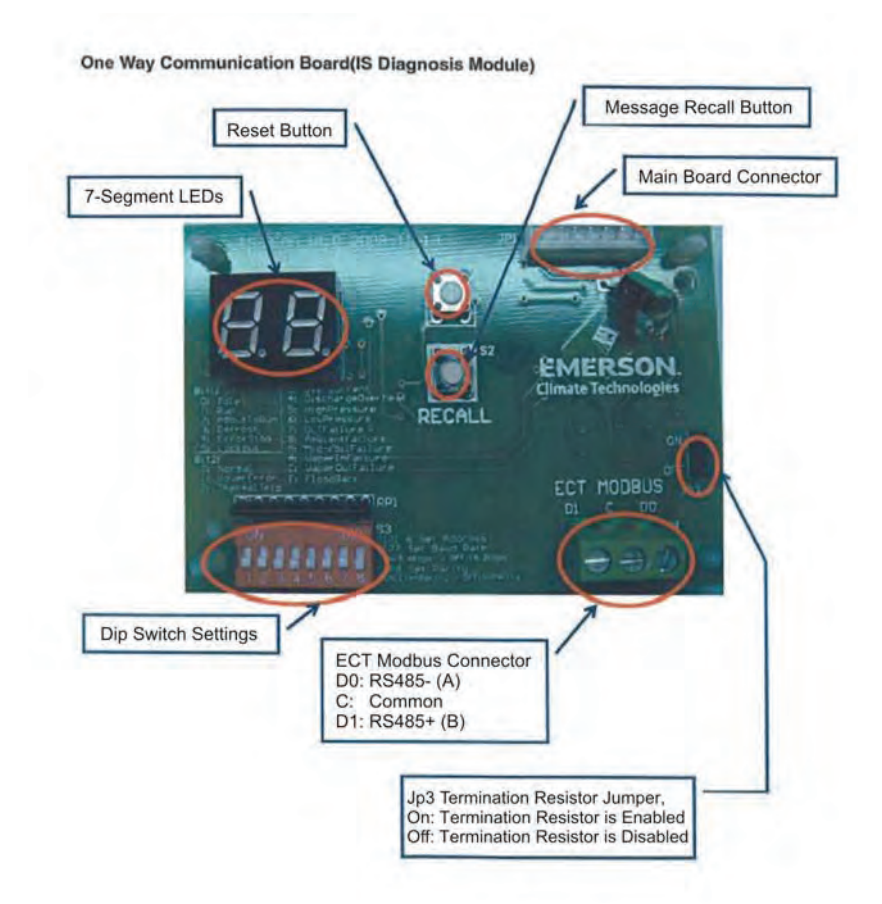

Figure 3 - XJ Scroll One-Way Communication Board

Document Part # 026-4909 Rev 0 11-NOV-2010

Page 3 of 12

## **Dip Switch Address Settings**

|           | 0N<br>1 2 | 3 4 5 6 | DIP<br>7 8 |     | •No.1<br>•No.7<br>•No.8 | ~6: Set Sla<br>: Set Baud<br>: Set Parity | ave Addres<br>Rate | SS         |
|-----------|-----------|---------|------------|-----|-------------------------|-------------------------------------------|--------------------|------------|
| 1         | 2         | 3       | 4          | 5   | 6                       | 7                                         | 8                  |            |
| Set Addre | Address   |         |            |     |                         |                                           |                    |            |
| OFF       | OFF       | OFF     | OFF        | OFF | ON                      | -                                         | -                  | Address=1  |
| OFF       | OFF       | OFF     | OFF        | ON  | OFF                     | -                                         | -                  | Address=2  |
| OFF       | OFF       | OFF     | OFF        | ON  | ON                      | -                                         | -                  | Address=3  |
| OFF       | OFF       | OFF     | ON         | OFF | OFF                     | -                                         | -                  | Address=4  |
| OFF       | OFF       | OFF     | ON         | OFF | ON                      | -                                         | -                  | Address=5  |
| OFF       | OFF       | OFF     | ON         | ON  | OFF                     | -                                         | -                  | Address=6  |
| OFF       | OFF       | OFF     | ON         | ON  | ON                      | -                                         | -                  | Address=7  |
| OFF       | OFF       | ON      | OFF        | OFF | OFF                     | -                                         | -                  | Address=8  |
| OFF       | OFF       | ON      | OFF        | OFF | ON                      | -                                         | -                  | Address=9  |
| OFF       | OFF       | ON      | OFF        | ON  | OFF                     | -                                         | -                  | Address=10 |
| OFF       | OFF       | ON      | OFF        | ON  | ON                      | -                                         | -                  | Address=11 |
| OFF       | OFF       | ON      | ON         | OFF | OFF                     | -                                         | -                  | Address=12 |
| OFF       | OFF       | ON      | ON         | OFF | ON                      | -                                         | -                  | Address=13 |
| OFF       | OFF       | ON      | ON         | ON  | OFF                     | -                                         | -                  | Address=14 |
| OFF       | OFF       | ON      | ON         | ON  | ON                      | -                                         | -                  | Address=15 |
| OFF       | ON        | OFF     | OFF        | OFF | OFF                     | -                                         | -                  | Address=16 |
| OFF       | ON        | OFF     | OFF        | OFF | ON                      | -                                         | -                  | Address=17 |
| ON        | ON        | OFF     | OFF        | OFF | ON                      | -                                         | -                  | Address=18 |
| OFF       | ON        | OFF     | OFF        | ON  | ON                      | -                                         | -                  | Address=19 |
| OFF       | ON        | OFF     | ON         | OFF | OFF                     | -                                         | -                  | Address=20 |
| OFF       | ON        | OFF     | ON         | OFF | ON                      | -                                         | -                  | Address=21 |
| OFF       | ON        | OFF     | ON         | ON  | OFF                     | -                                         | -                  | Address=22 |
| OFF       | ON        | OFF     | ON         | ON  | ON                      | -                                         | -                  | Address=23 |
| OFF       | ON        | ON      | OFF        | OFF | OFF                     | -                                         | -                  | Address=24 |
| OFF       | ON        | ON      | OFF        | OFF | ON                      | -                                         | -                  | Address=25 |
| OFF       | ON        | ON      | OFF        | ON  | OFF                     | -                                         | -                  | Address=26 |

Table 2 - Address Settings

#### Document Part # 026-4909 Rev 0 11-NOV-2010

Page 4 of 12

|     | 0N<br>1 2 | 3 4 5 6 | DIP<br>7 8 |     | <ul> <li>•No.1~6: Set Slave Address</li> <li>•No.7: Set Baud Rate</li> <li>•No.8: Set Parity</li> </ul> |   |   |            |
|-----|-----------|---------|------------|-----|----------------------------------------------------------------------------------------------------|---|---|------------|
| 1   | 2         | 3       | 4          | 5   | 6                                                                                                    | 7 | 8 |            |
| OFF | ON        | ON      | OFF        | ON  | ON                                                                                                    | - | - | Address=27 |
| OFF | ON        | ON      | ON         | OFF | OFF                                                                                                    | - | - | Address=28 |
| OFF | ON        | ON      | ON         | OFF | ON                                                                                                    | - | - | Address=29 |
| OFF | ON        | ON      | ON         | ON  | OFF                                                                                                    | - | - | Address=30 |
| OFF | ON        | ON      | ON         | ON  | ON                                                                                                    | - | - | Address=31 |
| ON  | OFF       | OFF     | OFF        | OFF | OFF                                                                                                    | - | - | Address=32 |
| ON  | OFF       | OFF     | OFF        | OFF | ON                                                                                                    | - | - | Address=33 |
| ON  | OFF       | OFF     | OFF        | ON  | OFF                                                                                                    | - | - | Address=34 |
| ON  | OFF       | OFF     | OFF        | ON  | ON                                                                                                    | - | - | Address=35 |
| ON  | OFF       | OFF     | ON         | OFF | OFF                                                                                                    | - | - | Address=36 |
| ON  | OFF       | OFF     | ON         | OFF | ON                                                                                                    | - | - | Address=37 |
| ON  | OFF       | OFF     | ON         | ON  | OFF                                                                                                    | - | - | Address=38 |
| ON  | OFF       | OFF     | ON         | ON  | ON                                                                                                    | - | - | Address=39 |
| ON  | OFF       | ON      | OFF        | OFF | OFF                                                                                                    | - | - | Address=40 |
| ON  | OFF       | ON      | OFF        | OFF | ON                                                                                                    | - | - | Address=41 |
| ON  | OFF       | ON      | OFF        | ON  | OFF                                                                                                    | - | - | Address=42 |
| ON  | OFF       | ON      | OFF        | ON  | ON                                                                                                    | - | - | Address=43 |
| ON  | OFF       | ON      | ON         | OFF | OFF                                                                                                    | - | - | Address=44 |
| ON  | OFF       | ON      | ON         | OFF | ON                                                                                                    | - | - | Address=45 |
| ON  | OFF       | ON      | ON         | ON  | OFF                                                                                                    | - | - | Address=46 |
| ON  | OFF       | ON      | ON         | ON  | ON                                                                                                    | - | - | Address=47 |
| ON  | ON        | OFF     | OFF        | OFF | OFF                                                                                                    | - | - | Address=48 |
| ON  | ON        | OFF     | OFF        | OFF | ON                                                                                                    | - | - | Address=49 |
| ON  | ON        | OFF     | OFF        | ON  | OFF                                                                                                    | - | - | Address=50 |
| ON  | ON        | OFF     | OFF        | ON  | ON                                                                                                    | - | - | Address=51 |
| ON  | ON        | OFF     | ON         | OFF | OFF                                                                                                    | - | - | Address=52 |
| ON  | ON        | OFF     | ON         | OFF | ON                                                                                                    | - | - | Address=53 |
| ON  | ON        | OFF     | ON         | ON  | OFF                                                                                                    | - | - | Address=54 |
| ON  | ON        | OFF     | ON         | ON  | ON                                                                                                    | - | - | Address=55 |

Table 2 - Address Settings

Document Part # 026-4909 Rev 0 11-NOV-2010

Page 5 of 12

| ON DIP<br>1 2 3 4 5 6 7 8 |      |    |     |     | •No.1<br>•No.7:<br>•No.8: | ~6: Set Sla<br>: Set Baud<br>: Set Parity | ave Addres<br>Rate | SS          |
|---------------------------|------|----|-----|-----|---------------------------|-------------------------------------------|--------------------|-------------|
| 1                         | 2    | 3  | 4   | 5   | 6                         | 7                                         | 8                  |             |
| ON                        | ON   | ON | OFF | OFF | OFF                       | -                                         | -                  | Address=56  |
| ON                        | ON   | ON | OFF | OFF | ON                        | -                                         | -                  | Address=57  |
| ON                        | ON   | ON | OFF | ON  | OFF                       | -                                         | -                  | Address=58  |
| ON                        | ON   | ON | OFF | ON  | ON                        | -                                         | -                  | Address=59  |
| ON                        | ON   | ON | ON  | OFF | OFF                       | -                                         | -                  | Address=60  |
| ON                        | ON   | ON | ON  | OFF | ON                        | -                                         | -                  | Address=61  |
| ON                        | ON   | ON | ON  | ON  | OFF                       | -                                         | -                  | Address=62  |
| ON                        | ON   | ON | ON  | ON  | ON                        | -                                         | -                  | Address=63  |
| Set Baud                  | Rate | •  |     | *   | -                         |                                           | 2                  | Baud Rate   |
| -                         | -    | -  | -   | -   | -                         | ON                                        | -                  | 9.6Kbps     |
| -                         | -    | -  | -   | -   | -                         | OFF                                       | -                  | 19.2Kbps    |
| Set Parity                | •    | •  | •   | •   | •                         | •                                         | •                  | Parity      |
| -                         | -    | -  | -   | -   | -                         | -                                         | ON                 | Even Parity |
| -                         | -    | -  | -   | -   | -                         | -                                         | OFF                | No Parity   |

Table 2 - Address Settings

Document Part # 026-4909 Rev 0 11-NOV-2010

Page 6 of 12

#### **Network Connection to E2**

Connecting an XJ Scroll Condenser to an E2 unit requires the E2 to be version 2.84 or above. Contact Retail Solutions for upgrade information if the controller is a version before 2.84.

An E2 has up to three COM ports that can be assigned for XJ Scroll board communication (COM2, an RS485 port on the E2 power interface board, and COM4 and COM6, which are external RS485 cards). COM ports can only be used for one function; in other words, if COM2 is set up as the I/O network, you cannot connect XJ Scroll boards to COM2. If COM2 is not used for XJ Scroll boards, ensure your E2 is equipped with an RS485 COM Card (*P/N* 637-4890) and configured in E2 General Services (373 373 or press 374, Serial tab) to enable COM4.

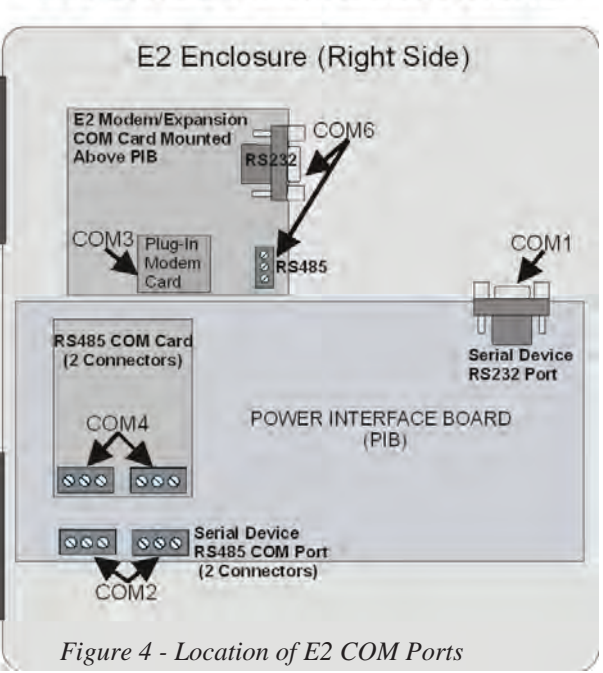

E2 PIB COM PORT ASSOCIATIONS

Connect the network cable to the three-termi-

nal connector on the COM port that has been configured as XJ Scroll.

When the E2 is at one end of the daisy chain, terminate the E2 with all three jumpers in the terminated (UP) position.

## E2 Setup of XJ Scroll Condensers

#### Set Up Network Ports

Before communicating to an XJ Scroll, the port on the E2 that has the cable connected to the XJ Scroll Condenser must be configured to use the XJ Scroll Condenser.

- 1. Log in to the E2 with Level 4 access.
- 2. Press followed by 7 3 General Controller Info.
- 3. Press  $2^{\text{tr}} + \frac{4}{3}$  to open the **Serial** tab of the General Controller Info setup screens:

| 10-2 | 7-10 🔶  | <b>6</b> M |       |       | - +           | RX-400 Unit    | 3     | 凮        |       |    |     | 16    | :35:01 |
|------|---------|------------|-------|-------|---------------|----------------|-------|----------|-------|----|-----|-------|--------|
| Use  | Ctrl-X  | to Se      | lect  | CX T  | abs           | SETUP          |       |          | FUL   | .L |     |       |        |
| C1:  | General | 1          | C2:   | Eng I | Units         | C3: Serial     |       | C4: T0   | CP/IP |    | C5: | Peer  | Netwrk |
| C6:  | Web Ser | rver       | C7: : | Syst  | em            | C8:            |       | C9:      |       |    | C0: |       |        |
|      |         |            |       |       | Genera]       | L Setup: GENE  | RAL S | SERV     |       |    |     |       |        |
|      | Serial  |            |       | Val   | lue           |                |       |          |       |    |     |       |        |
|      | COM1 C  | onnec      | tion: | Ser   | ial           |                |       |          |       |    |     |       |        |
|      | COM1 B  | laud       |       | 115   | .2 Kbau       | bu             |       |          |       |    |     |       |        |
|      | COM2 C  | onnec      | tion: | MOD   | BUS-1         |                |       |          |       |    |     |       |        |
|      | COM2 B  | laud       |       | 19.   | 2 Kbau        | i              |       |          |       |    |     |       |        |
|      | COM2 D  | ata S      | ize : |       | 8             |                |       |          |       |    |     |       |        |
|      | COM2 P  | arity      |       | Nor   | ie .          |                |       |          |       |    |     |       |        |
|      | COM2 S  | top B      | its : |       | . 1           |                |       |          |       |    |     |       |        |
|      | COM3 C  | onnec      | tion: | Mod   | lem           |                |       |          |       |    |     |       |        |
|      | COM3 B  | laud       |       | 115   | 2 Kbau        | bl             |       |          |       |    |     |       |        |
|      | CUM3 M  | lodem      | Port: | NO    | Modem         | * - <b>h</b> * |       |          |       |    |     |       |        |
|      | CUM3 P  | lodem      | Type: | UPU   | 33.0K         | Internal       |       | 000000   |       |    |     |       |        |
|      | COM3 P  | loaem      | init: | HIE   | 00120=        | 1510=40&02&05  | NUZ   | 5 06K 06 | YUGWU |    |     |       |        |
|      |         | THE D      | 10 :  | HIV   | 100 TE 05 0=- | 1310=40&02&05  | VND21 | 5 OGK OG | YUGWU |    |     |       |        |
|      |         |            | nur : |       | 100           |                |       |          |       |    |     |       |        |
|      | CONS F  | ause       | bar . |       | 2             |                |       |          |       |    |     |       |        |
|      |         |            |       |       |               |                |       |          |       |    |     |       |        |
|      |         |            |       |       |               |                |       |          |       |    |     |       |        |
|      |         |            |       |       |               |                |       |          |       |    |     |       |        |
|      |         |            |       |       |               |                |       |          |       |    |     |       |        |
| Scr  | oll usi | .ng Ne     | xt/Pr | ev k  | eys           | Connection T   | ype ( | For CO   | M2    |    |     |       |        |
| F1   | : PREV  | TAB        | F2:   | NEX   | T TAB         | F3: EDIT       |       | F4:      | LOOK  | UP | F   | 5: CA | NCEL   |

Figure 5 - Serial Communications Manager Screen

- This screen will have a "Connection" field for all COM ports on the E2. Highlight the COM port connection field that will be used for MODBUS, and press LOOK UP. From the list of network types, select MODBUS (1-3).
- 5. Four fields will become visible underneath the COM port connection field, which pertain to the way the device communicates:

•**Baud** - Default setting is **19.2k**. The baud rate setting should be set to match the baud rate dip switch settings of all XJ Scroll devices. Refer to *Table 2*. (All devices connected to the same COM port should be set to the same baud rate.)

•Data Size - Leave this field at the default value (8).

•**Parity** - Leave this field at the default value (**None**). The parity settings should be set to match the parity dip switch settings of all XJ Scroll devices. Refer to Table 2.

•Stop Bits - Leave this field at the default value (1).

6. Press  $\bigcirc$  to save changes and exit.

#### Add and Connect XJ Scroll

To enable communications between E2 and the XJ Scroll, the devices must be added and addressed in E2.

- 1. Log in to the E2 with Level 4 access.
- 2. Press 2 Connected I/O Boards and Controllers.

| 10-25-10 🔹 🦪 🛛<br>Use Ctrl-X to S | M<br>Select | CX Ta  | -+<br>abs | RX-400 U<br>Setu | nit 3<br>P | Ē    | F      | ULL   |     | 16:30:13<br>*ALARM* |
|-----------------------------------|-------------|--------|-----------|------------------|------------|------|--------|-------|-----|---------------------|
| C1: This Unit                     | C2:         | IO Ne  | twork     | C3: ECT          |            | C4:  | Third  | Party | C5: | Echelon             |
| C6:                               | C7:         |        |           | C8:              |            | C9:  |        |       | C0: |                     |
|                                   |             |        | Num Net   | work Ctrl        | s: NetS    | etup |        |       |     |                     |
|                                   | ECT         |        | Boar      | ·d Type          |            | Qu   | antity | Max   |     |                     |
|                                   |             | #1     | : CT [    | Drive            |            |      | 1      | 16    |     |                     |
|                                   |             | #2     | : Ctrl    | LLink ACC        |            |      | 1      | 63    |     |                     |
|                                   |             | #3     | : Ctrl    | LLink CD         |            |      | 1      | 99    |     |                     |
|                                   |             | #4     | : Ctrl    | LLink RSC        |            |      | 1      | 99    |     |                     |
|                                   |             | #5     | : Ener    | gy Meter         |            |      | 1      | 30    |     |                     |
|                                   |             | #6     | : ISD-    | -1.0             |            |      | 1      | 64    |     |                     |
|                                   |             | #7     | : ISD-    | -2.0             |            |      | 1      | 63    |     |                     |
|                                   |             | #8     | : Perf    | Alert            |            |      | 1      | 63    |     |                     |
|                                   |             | #9     | : Stat    | us Displa:       | y          |      | 1      | 5     |     |                     |
|                                   |             | #10    | : XEV1    | 12D              |            |      | 1      | 99    |     |                     |
|                                   |             | #11    | : XEV2    | 22D              |            |      | 1      | 99    |     |                     |
|                                   |             | #12    | : XJ S    | Scroll Uni       | t          |      | 1      | 16    |     |                     |
|                                   |             | #13    | : XR35    | 5CX              |            |      | 1      | 99    |     |                     |
|                                   |             | #14    | : XR75    | SCX              |            |      | 1      | 99    |     |                     |
|                                   |             |        |           |                  |            |      |        |       |     |                     |
|                                   |             |        |           |                  |            |      |        |       |     |                     |
|                                   |             |        |           |                  |            |      |        |       |     |                     |
|                                   |             |        |           |                  |            |      |        |       |     |                     |
|                                   |             |        |           |                  |            |      |        |       |     |                     |
| Enter 0 to 16                     | Ent         | er des | sired r   | number of        | these b    | oard | 5      |       |     |                     |
| F1: PREV TAB                      | F2          | : NEXT | TAB       | F3: E            | DIT        |      |        |       | F   | 5: CANCEL           |

Figure 6 - Connected I/O Screen

- 3. In the Connected I/O screen, under the **ECT** tab, Enter the number of XJ Scroll devices in the **XJ Scroll Unit** number field.
- 4. Press 🐨 to return to the Network Setup menu, then select 🖥 Network Summary.
- 5. Locate the XJ Scroll units you added to the network list (press and a to scroll through the list). The default name for an XJ Scroll begins with a two-letter designator of the model type (**XJ** for XJ Scroll).

| 10-25-10 🔹 🦪 🔟  | - +0            | RX-400 Unit 3   | 菌        |          | 16:32:13        |
|-----------------|-----------------|-----------------|----------|----------|-----------------|
|                 |                 | Network Summary |          | FULL     |                 |
|                 |                 |                 |          |          |                 |
| Name            | Туре            | Network Add     | ress     | Rev      | Status          |
| E2 Unit03       | RX400-Refriq    | Ethernet        | : 3      | 2.84B13  | This Controller |
| LONMARK_001     | LonMark Device  |                 | 2        | 8.88     | Offline         |
| 16AI_001        | 16AI            | IONet           | : 1      | 0.00     | No Port         |
| IRLDS_001       | IRLDS           | IONet           | : 1      | 0.00     | No Port         |
| Energy001       | Energy Meter    | Modbus-1        | : 0      | 0.00     | Unknown         |
| CL RSC_001      | CtrlLink RSC    | MODBUS-1        |          | 0.00     | Unknown         |
| CL CD_001       | CtrlLink CD     | MODBUS-1        |          | 0.00     | Unknown         |
| CL ACC_001      | CtrlLink ACC    | MODBUS-1        |          | 0.00     | Unknown         |
| ISD2 COMP_001   | ISD 2.0 Comp    | MODBUS-1        |          | 0.00     | Unknown         |
| CT_001          | CT Drive        | MODBUS-1        |          | 0.00     | Unknown         |
| PERF ALERT_001  | Performance Ale | rt MODBUS-1     |          | 0.00     | Unknown         |
| ETN BRKRPNL001  | ETN Breaker Pan | el MODBUS-1     |          | 0.00     | Offline         |
| SPORLAN SH_001  | Sporlan SH Ctrl | MODBUS-1        |          | 0.00     | Unknown         |
| XJ SCROLL_001   | XJ Scroll Unit  | MODBUS-1        | : 11     | 8.80     | Offline         |
| EMCP3 CAT 001   | Caterpillar EMC | P3 MODBUS-1     |          | 8.88     | Unknown         |
| XR35CX001       | XR35CX          | Modbus-1        | : 0      | 8.80     | No Port         |
| XR75CX001       | XR75CX          | Modbus-1        | : 0      | 0.00     | No Port         |
| XEV12D001       | XEV12D          | Modbus-1        | : 0      | 0.00     | No Port         |
| XEV22D001       | XEV22D          | Modbus-1        | : 0      | 0.00     | No Port         |
| ISD1 COMP_001   | ISD 1.0 Comp    | ISD1.0          | : 1      | 0.00     | No Port         |
| STATUS DSP_001  | Status Display  | Ethernet        | : 1      | 0.00     | Offline         |
|                 |                 |                 |          |          |                 |
| E1. DELETE RCRD | E2. STATUS      |                 | EJI - CI | NULSSIMU | ES- SETIIP      |

Figure 7 - Network Summary Screen

Document Part # 026-4909 Rev 0 11-NOV-2010

Page 9 of 12

6. By default, each XJ Scroll's board number in the network list is indicated by a - (dash). To set the address and begin communication, press f4 to Commission. (If you have more than one MODBUS network, specify to which network you want the device to belong.) A screen will open that will allow you set the address:

| 10-25-10 单                                                                                                    | 6 🔤 🗖                                                                                                    | 🕑 RX-400 Unit 3 🛛 🕅<br>Network Summary | FULL                  | 16:33:34 |
|----------------------------------------------------------------------------------------------------|----------------------------------------------------------------------------------------------------|----------------------------------------|-----------------------|----------|
| Name<br>E2 Unit03<br>LONMARK 00<br>IGAI_001<br>IRLDS_001<br>Energy001<br>CL 85C_001<br>CL 6C_001<br>ISD2 COMP<br>CT_001<br>PERF ALERT<br>ETH BRKRPA<br>SPORLAN SH<br>XBJSCX001<br>XRJ5CX001<br>XRJ5CX001<br>XRJ5CX001<br>XRJ5CX001<br>SD1 COMP<br>STATUS DSP | Tunn           HODBBUS-1 Devices           1. (Unused)           2. (Unused)           3. (Unused)           4. (Unused)           5. (Unused)           6. (Unused)           7. (Unused)           8. (Unused)           9. (Unused)           10. (Unused)           11. KJ SEROLL           12. (Unused)           13. (Unused)           14. (Unused)           15. (Unused)           16. (Unused)           17. (Unused)           18. (Unused) | Notwork Address                        | Pou Statur<br>ni<br>A | troller  |
| Press menu                                                                                                    | humber or scroll to                                                                                                    |                                        |                       | ANCEL    |

Figure 8 - Set Address of the XJ Scroll

- 7. In the list of MODBUS devices, choose the address number corresponding to the XJ Scroll One-way Communication Board address dip switch setting, and press to select it. If a network ID has already been selected, its name will be shown next to the network ID in this list. If the network ID you are trying to assign has already been used, you must set the network ID dip switch on this device to a different number that is not being used.
- 8. Repeat *Steps 5* and *6* until each XJ Scroll device has been commissioned.
- 9. When finished, press 🖘 to return to the Network Setup menu, then press 🖬 Network Summary. Locate the XJ Scrolls you set up, and look at each device's status in the Status field. You will see one of the following messages:
  - •Online The XJ Scroll is communicating normally.
  - •*Offline* The XJ Scroll is not communicating, has not been commissioned, is not functional, or is not powered up. Verify the XJ Scroll is powered up, wired correctly, and has the proper network address, baud rate, and parity.
  - •*Unknown* The XJ Scroll is not communicating or has not been commissioned. Verify the XJ Scroll is powered up, wired correctly, and has the proper network address, baud rate, and parity.
  - •No Port No port is set up in the E2 Serial Configuration Manager to be a MODBUS port.
  - •*Wrong FW Rev* This message is likely caused by the XJ Scroll having a firmware version older than the minimum revision required by E2 for communication. Replace the XJ Scroll One-way Communication Board with one that has the latest version of firmware on it.

Document Part # 026-4909 Rev 0 11-NOV-2010

Page 10 of 12

# Wiring Types

Retail Solutions specifies Belden #8641 shielded twisted pair cables for use as RS485 Bus wiring (or Belden #82761 and Belden #88761 for plenum installations).

If the recommended cable is not available in your area, be sure the wiring meets or exceeds the following specs:

| Shielded?           | Yes                  |  |
|---------------------|----------------------|--|
| Conductor Type      | Twisted Pair         |  |
| Gauge               | 18 - 24 AWG          |  |
| Capacitance between | 31 pF/ft or less     |  |
| signal wires        | (9.45 m) or less     |  |
| Capacitance between | 59 pF/ft or less     |  |
| signal and shield   | (17.98 m) or less    |  |
| Maximum Length      | 4000 ft/18 to 22 AWG |  |
|                     | (1219.2 m)           |  |
|                     | 2500 ft/24 AWG       |  |
|                     | (762 m)              |  |
| Nominal Impedance   | 120Ω±50Ω             |  |

Table 3 - Cable Specs

Document Part # 026-4909 Rev 0 11-NOV-2010

Page 11 of 12

# Appendix

## Main Control Board Setting For XJAM CDU (Software Version 300-0043-06 V1.0)

| Model Name      | Rotary Switch | 2bit Dip-Switch | 3bit Dip-Switch                           |
|-----------------|---------------|-----------------|-------------------------------------------|
| Control Board   | 0             | ON/ON           | Bit 1: To set evaporator fan control mode |
| Default Setting |               |                 | - "OFF": Evaporator Fan On/Off Logic Same |
| ZX15KCE-TF5     | 1             | ON/ON           | As Compressor                             |
| ZX15KCE-PFV     | 2             | ON/ON           | no mater whether compressor is ON/OFF or  |
| ZX21KCE-TF5     | 3             | ON/ON           | defrosting                                |
| ZX21KCE-PFV     | 4             | OFF/OFF         |                                           |
| ZX30KCE-TF5     | 5             | ON/ON           | Bit 2: 10 set derrost mode                |
| ZX30KCE-PFV     | 6             | OFF/OFF         | - "ON": Using customer defrost module     |
| ZX38KCE-TF5     | 7             | OFF/OFF         |                                           |
| ZX38KCE-PFV     | 8             | OFF/OFF         | Bit 3: Not used yet.                      |
| ZX45KCE-TF5     | 9             | OFF/OFF         |                                           |

Table 4 - Settings for XJAM CDU

### Main Control Board Setting For XJAL CDU (Software Version 300-0043-05 V1.0)

| Model Name    | Rotary Switch | 2bit Dip-Switch | 3bit Dip-Switch                                                                            |  |
|---------------|---------------|-----------------|--------------------------------------------------------------------------------------------|--|
| Control Board | 0             | ON/ON           | Bit 1: To set evaporator fan control mode<br>"OFF": Evaporator Fan On/Off Logic Same       |  |
| ZXI06KCE-TF5  | 1             | ON/ON           | As Compressor                                                                              |  |
| ZXI06KCE-PFV  | 2             | ON/ON           | - "ON": Evaporator fan will be ON all the time<br>no mater whether compressor is ON/OFF or |  |
| ZXI09KCE-TF5  | 3             | ON/ON           | defrosting                                                                                 |  |
| ZXI11KCE-PFV  | 4             | OFF/OFF         |                                                                                            |  |
| ZXI14KCE-TF5  | 5             | OFF/OFF         | Bit 2: 10 set defrost mode<br>"OFF": Using Emerson defrost module                          |  |
| ZXI14KCE-PFV  | 6             | ON/ON           | "ON": Using customer defrost module                                                        |  |
| ZXI15KCE-TF5  | 7             | OFF/OFF         |                                                                                            |  |
| ZXI16KCE-PFV  | 8             | OFF/OFF         | Bit 3: Not used yet.                                                                       |  |
| ZXI18KCE-TF5  | 9             | OFF/OFF         |                                                                                            |  |

Table 5 - Settings for XJAL CDU

# **EmersonClimate.com**

2009IP-43 R5 (10/11) Emerson, Copeland and Copeland Scroll are trademarks of Emerson Electric Co. or one of its affiliated companies. ©2009 Emerson Climate Technologies, Inc. All rights reserved.

## EMERSON. CONSIDER IT SOLVED.